## Solid Edge Lizenzierung

**SOLID EDGE** 

Lizenzierung

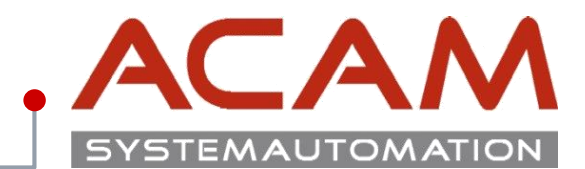

Seite 1

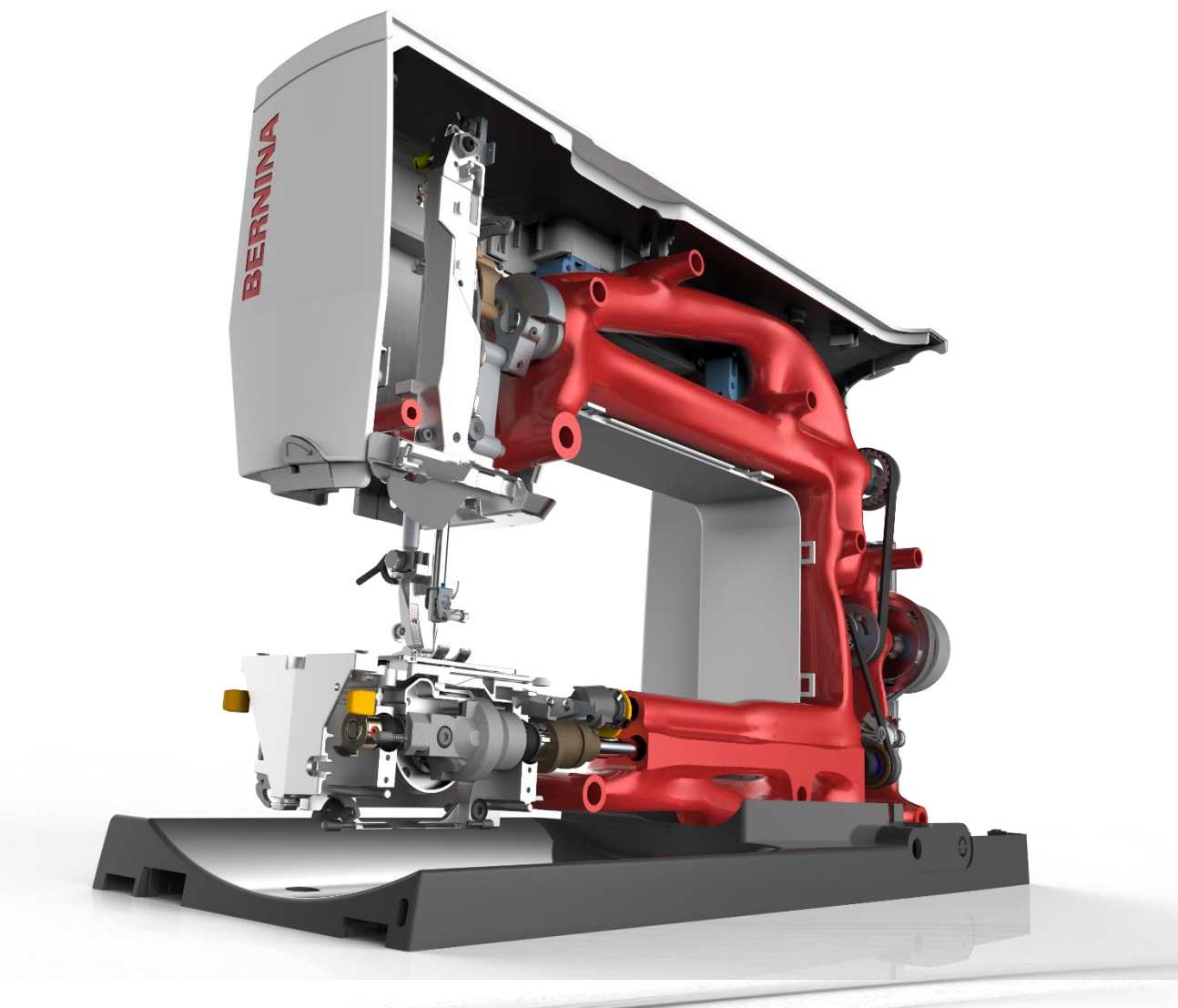

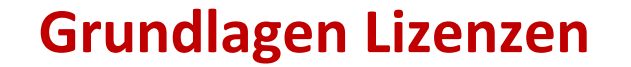

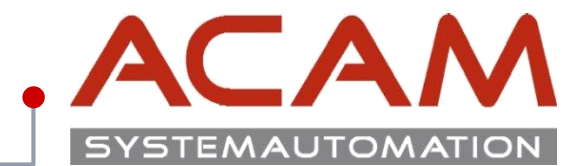

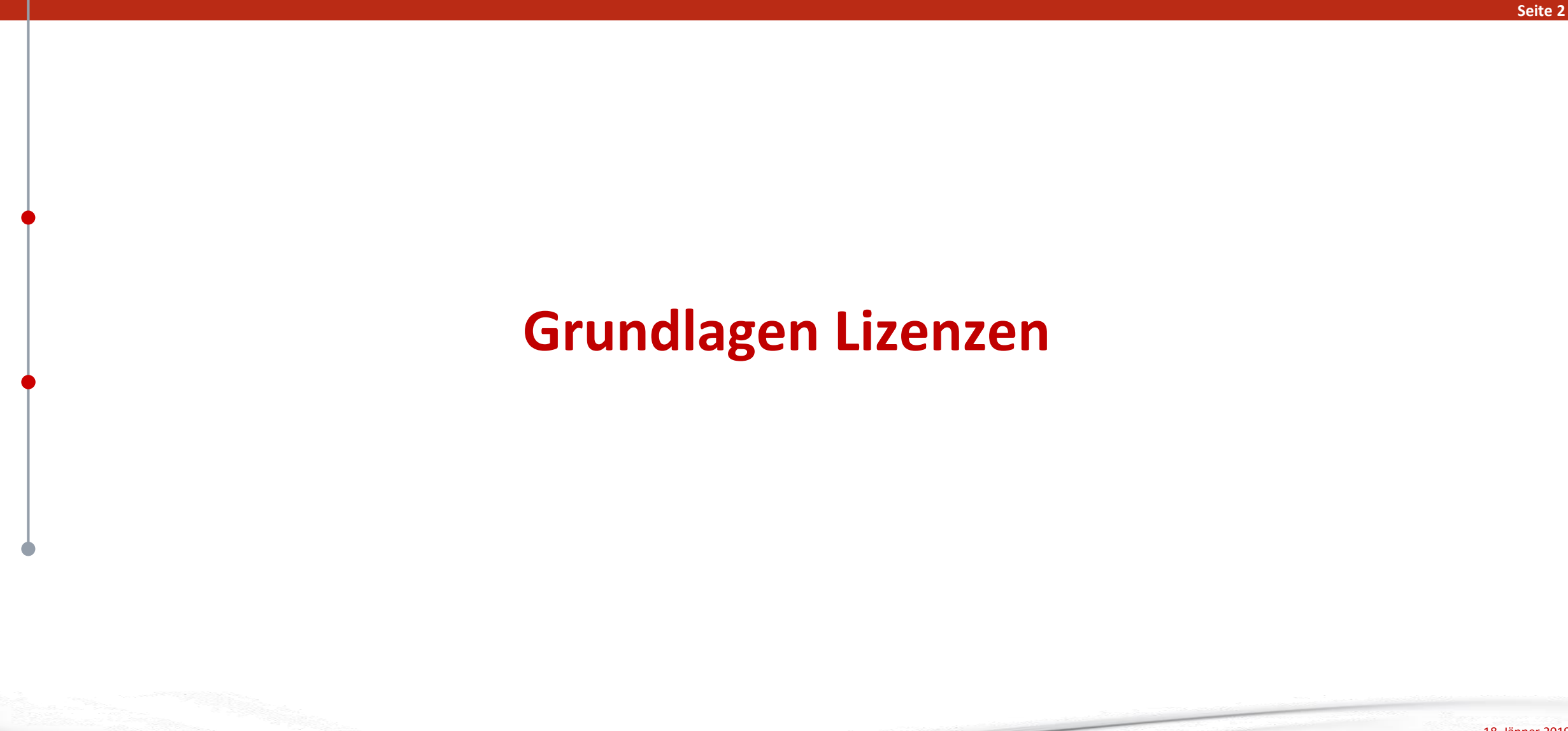

## Grundlagen für Lizenzen

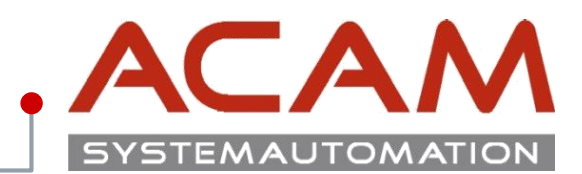

Seite 3

## Grundlagen für Lizenzen

- alle Lizenzen der **Solid Edge 2019** sind bis zur **ST4** abwärtskompatibel.
- Jede Solid Edge Installation braucht eine Lizenz Datei im Ordner ...\Solid Edge 20xx\Preferences
- Jede neu erstellte Lizenz, mit einer neuen SoldTo Nummer, soll auf der Siemens Homepage von einem Mitarbeiter registriert werden! Erst die registrierte Lizenz funktioniert ohne Zeitbeschränkung!

### **Automatisierte Installation**

- Die Lizenzen können gleich mit der **Silent Installation** mit kopiert werden.
  - C:\>msiexec /i "D:\CM\_SETUP\DISK1\Solid Edge 2019.msi" MYTEMPLATE=5 USERFILESPECXML=
  - "K:\temp\My Docs\Options.xml" **USERFILESPEC=,,K:\temp\My Docs\selicense.dat**" INSTALLDIR="C:\CAD\Solid Edge\" /qn+ /I\*v

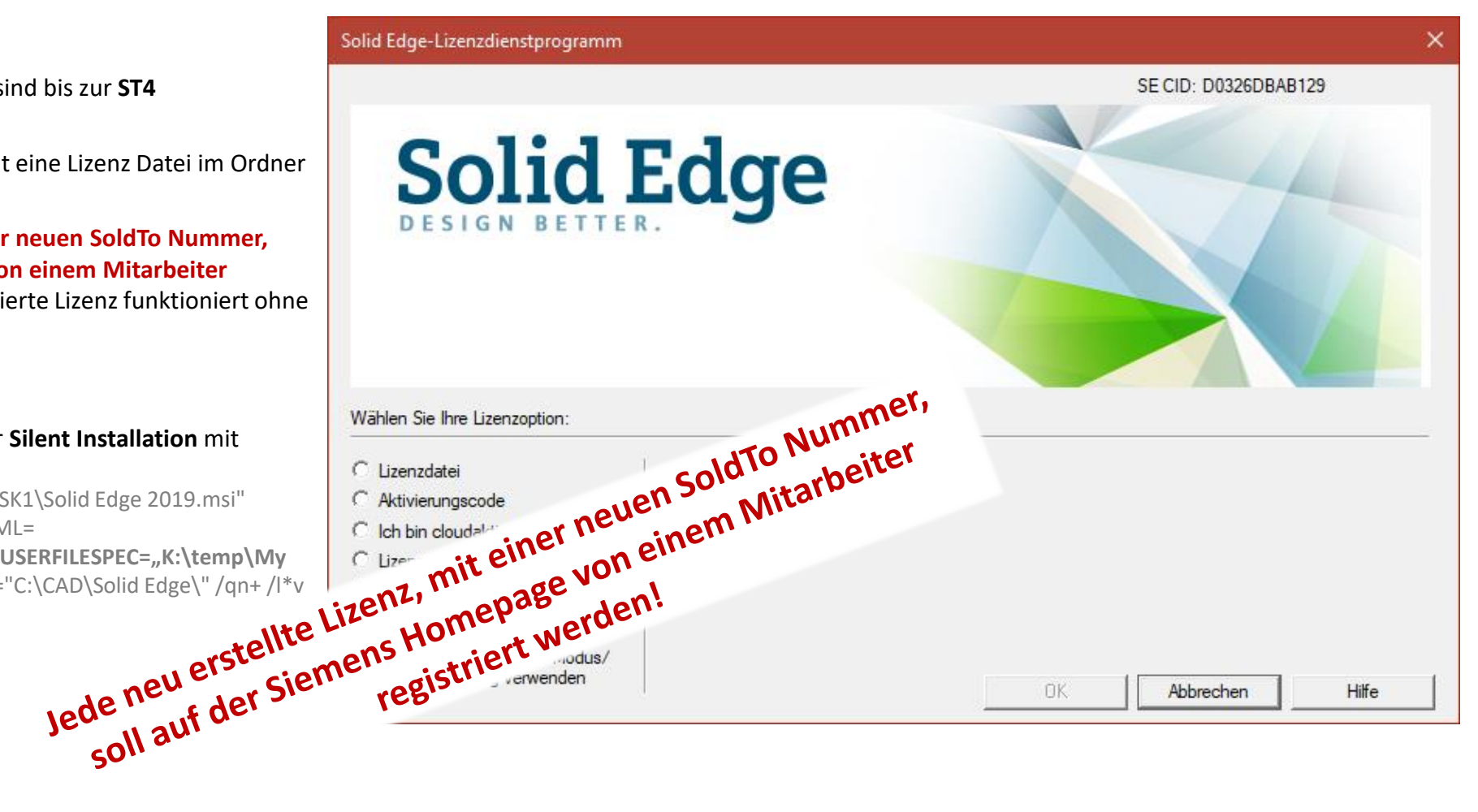

## Lizenz Typen Übersicht von Solid Edge

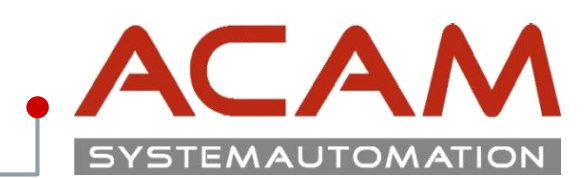

Seite 4

|                                         | Premium | Classic | Foundation | Design & Drafting | 2D Drafting |
|-----------------------------------------|---------|---------|------------|-------------------|-------------|
| Node locked (CID Nummer)                | SE388N  | SE289   | SE350      | SE302             | SE353       |
| Floating (Dongle)                       | SE388F  | SE290   | SE351      |                   | SE352       |
| Floating                                |         | SE320   |            |                   |             |
| Floating (host ID license, MAC Adresse) | SE388H  | SE320TC | SE351H     |                   |             |
| Teamcenter Edition                      | SE389   | SE356   |            |                   |             |

## Permanente Lizenzierung von Solid Edge

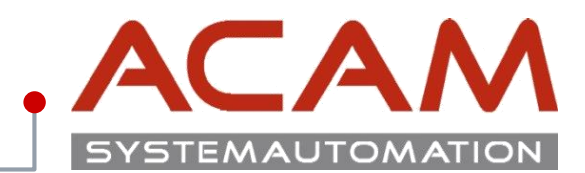

### Seite 5

## Es gibt verschiedene Möglichkeiten der Lizenzierung von Solid Edge:

### • Einzelplatzlizenz (Computergebundene Lizenz - Node locked)

- Bei einer Einzelplatzlizenz kann nur ein Benutzer die Software auf einem Rechner verwenden, da in diesem Fall die Lizenz rechnergebunden ist.
- Ab **ST4** erfolgt die Lizenzierung über **CID Nummer.**
- Node locked Lizenzen können nicht per Windows Remotesteuerung betrieben werden.

### • Netzwerklizenz (Floating)

- Bei einer Netzwerklizenz können mehrere Benutzer, Solid Edge durch einen Lizenzserver verwenden. Dadurch ist es möglich Solid Edge auf einer beliebigen Anzahl von Computern im Netzwerk zu installieren.
- Ein Überschreiten der Lizenzen ist nicht möglich!
- Verschiede Lizenz Typen können einer jeweiligen Gruppe oder Benutzer zugeordnet werden. Floating Lizenzen funktionieren auch auf virtuellen Rechnern und per Windows Remotesteuerung.

### Netzwerklizenz ausborgen (Leihlizenzierung)

- Es können dadurch Lizenzen für den Ausdienst aus dem Pool ausgecheckt werden.
- Diese können zeitbegrenzt ausgeborgt werden oder in den Pool vorzeitig wieder eingecheckt werden.
- Das Ausborgen funktioniert 6 Monate.

### • Cloud Lizenzen

– Solid Edge kann seit der ST9 auch über die Cloud lizenziert werden.

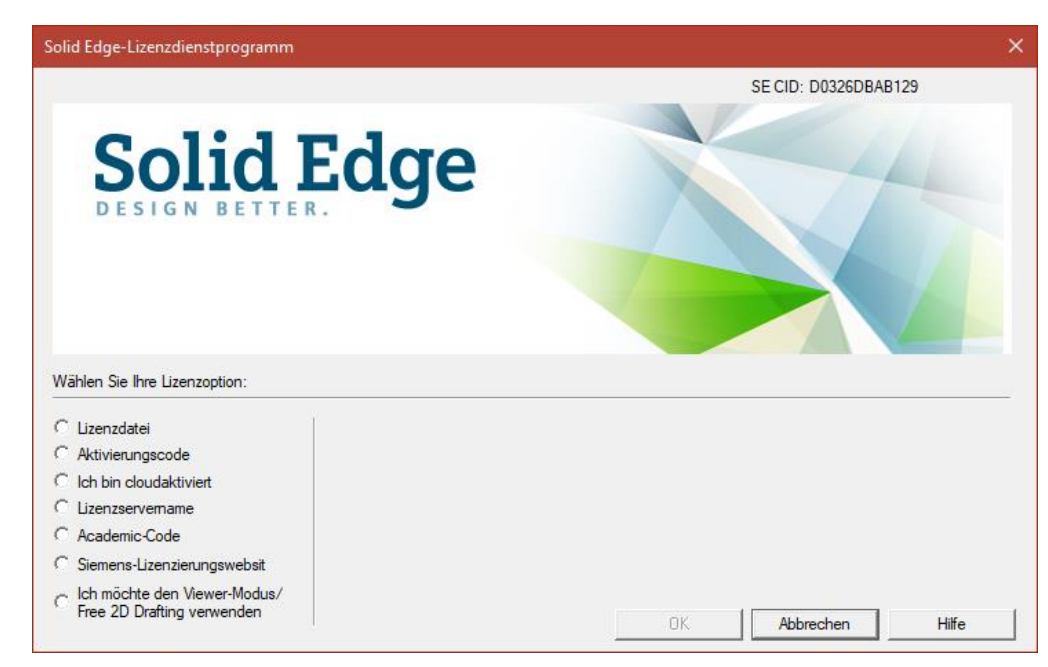

## Traveler-; Notfalls-; Mietlizenz

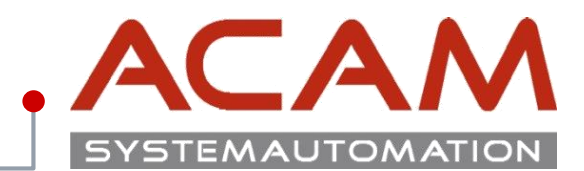

Seite 6

## Es gibt verschiedene Möglichkeiten sich Lizenzen kurzzeitig für Solid Edge zu erzeugen:

- Traveller Lizenz (Node locked)
  - Für ein kurzfristiges Ausborgen. z. B.: Ausdienst Vorteil diese Lizenz Sie kann im Ausdienst von der Siemens GTAC Seite, erstellt werden.
  - Diese Lizenz kann von jeder Lizenz erstellt werden, sie ist auf 30 Tage im Kalenderjahr begrenzt.
  - Sie darf NICHT als Verdoppelung der Lizenzen verwendet werden!
  - Die ausgeborgte Lizenz darf nicht gleichzeitig mit der original Lizenz verwendet werden!

## • Notfalls Lizenz (Server Lizenz)

- Ist eine temporäre Lizenz, falls Sie Solid Edge aufgrund von Problemen mit der aktuellen Lizenzdatei nicht ausführen können.
- Gültig für 60 Tage ab Ausstellung.

### • Mietlizenz

- Können monatsweise gekauft werden und über unseren Vertrieb bezogen werden.
- Link zur Mietlizenzierung

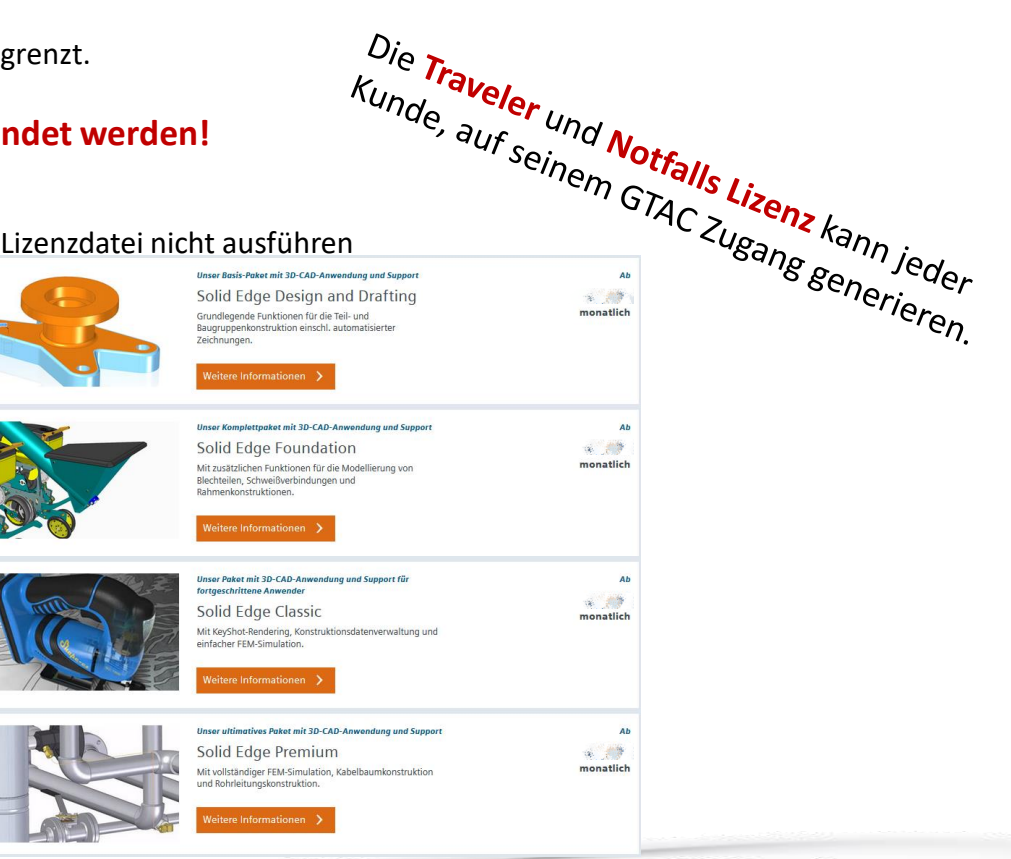

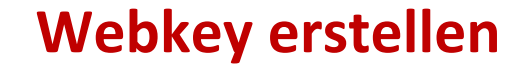

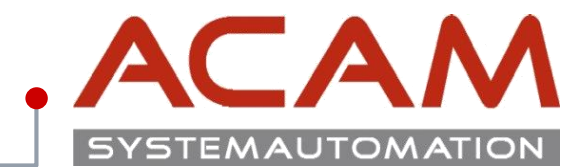

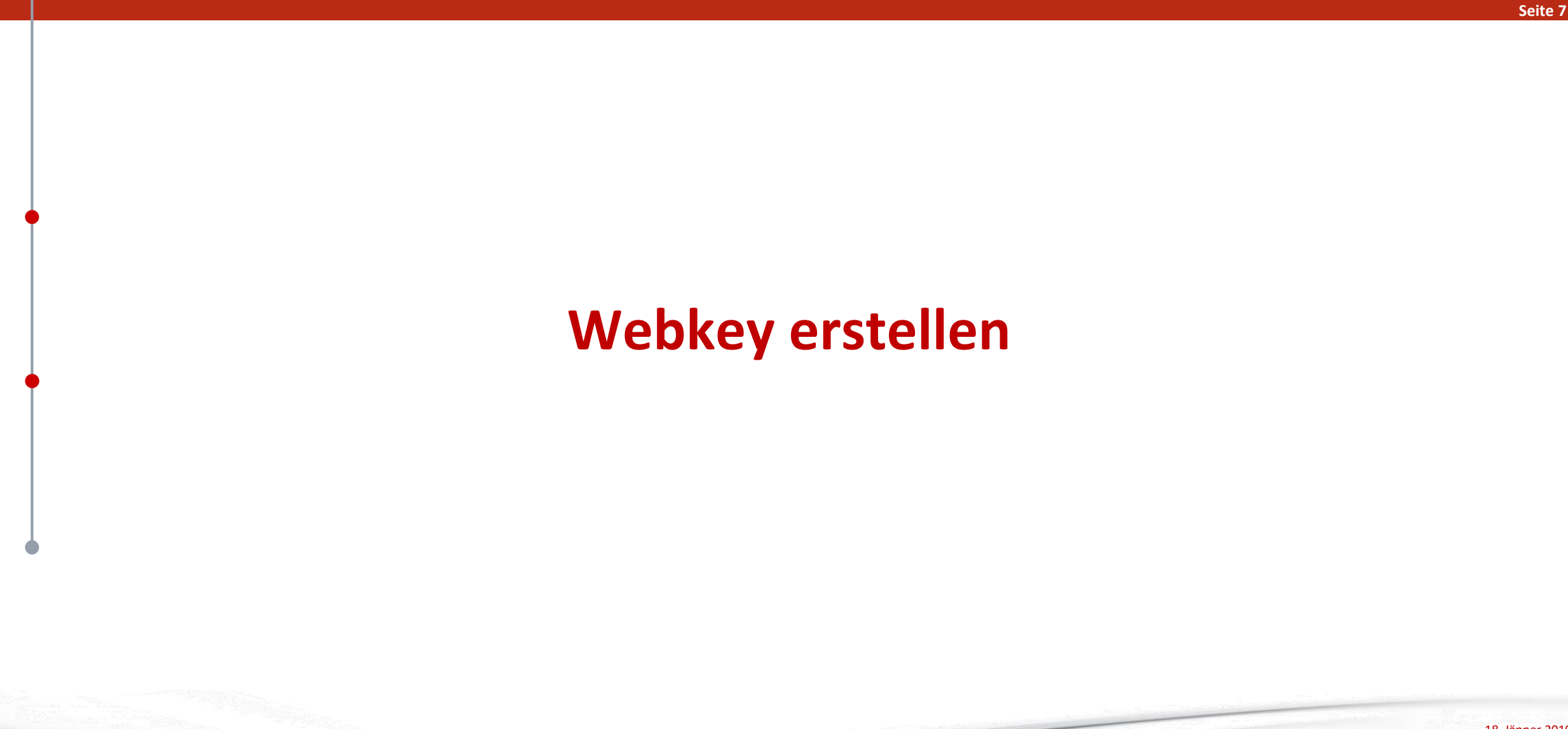

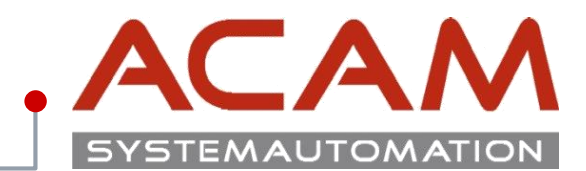

#### Seite 8

### Lizenz generieren

Suchen Sie über eine Suchmaschine die Wörter "**Siemens GTAC"** darüber gelangen Sie auf die Homepage des Siemens Software Bereichs.

https://www.plm.automation.siemens.com/de\_at/support/gtac/

Unter Lizenz können Sie ihre Lizenz generieren.

#### SIEMENS Suchen nach ... O, 🖂 🚯 Branchen Produkte Ihr Erfolg Uber uns Support Buy Siemens PLM > Support Produktsupport Für welches Produkt benötigen Sie Support? Support erhalten Contact GTAC Support Links WebKey Account Management You can call GTAC or create a web ticket for support. Read more about Incident Report Classification Register for a new account or manage an existing account. Levels. Dateien herunterladen oder hochladen Register for a new account or manage an existing account. Web Support Hardware- und Softwarezertifizierungen Find certification files and resources Lizenzverwaltung Request an electronic or emergency copy of your FLEXIm license. Phone Support Dokumentation Access product specific documentation, notes, and guides. Phone support is available Monday - Friday, 5 AM - 5 PM Pacific Time (US) or normal business hours in your country. Solution Center Browse our knowledge base - updated daily. North America Call 1 800-955-0000 or +1 714 952-5444

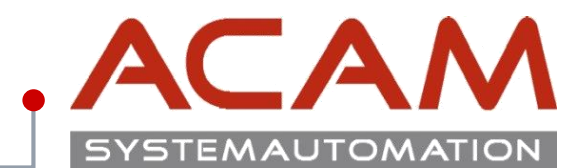

#### Seite 9

### Zugangsdaten

Für die erst Anmeldung müssen die Zugangsdaten angelegt werden.

Es kann sein dass diese nach einem Jahr wieder von Siemens gelöscht werden, wenn sie in diesem Zeitraum nicht verwendet werden.

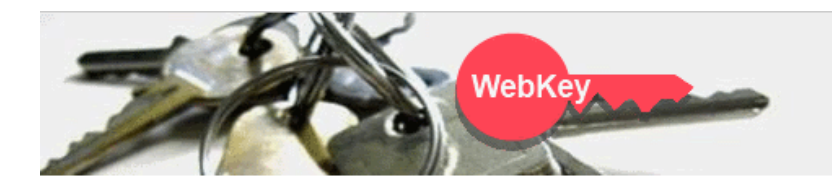

### WebKey Login

Welcome to the webkey login! The application you tried to access requires your authentication. By using the login method below your access to the retrieved application - and to other applications protected by webkey - will be granted. (So called "Single Sign-On")

🚯 sign in

| WebKey Username: | WebKey                                |
|------------------|---------------------------------------|
|                  | · · · · · · · · · · · · · · · · · · · |

| VebKey Password: |  |  |
|------------------|--|--|
|------------------|--|--|

Forgot your Webkey User Name / Password / or Change Password

#### New Users

If you don't have a WebKey, you may register for one.

If you are a new webkey user and need to activate your webkey key please follow this activation process.

#### Problems

Please note that your WebKey ID and password are case sensitive!

If you are having problems, please contact us.

This service complies with the specifications and guidelines of Siemens Corporate Information Technology.

© Siemens PLM 2014 - Corporate Information | Privacy Policy | Terms of Use

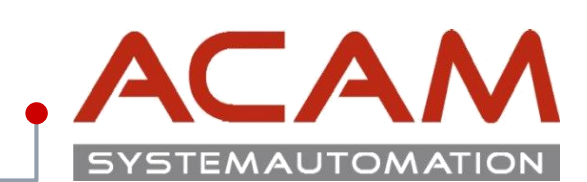

#### Seite 10

## Webzugang erstellen

Die **SoldTo** Nummer und den **WebKey Access Code** finden Sie in Ihrer Lizenz Datei.

| SIEMENS                                                                                                    | SELicenseV110.txt - Editor                                                                                                    |
|----------------------------------------------------------------------------------------------------|----------------------------------------------------------------------------------------------------|
|                                                                                                    | Datei Bearbeiten Format Ansicht ?                                                                                                 |
|                                                                                                    |                                                                                                    |
|                                                                                                    | # #<br># Siemens PLM Software Inc. #<br># License File #                                                                          |
|                                                                                                    | # Sold-To/Install: 1111111 WebKey Access Code: ABCERGASSA #                                                                       |
| Webkey Registration                                                                                            | <pre># Contact Name: Created: 12-05-20xx # # E-mail Address: Version: 11x # #################################</pre>               |
| NebKey Account Request                                                                                         | SERVER CAD-Server ANY 27001                                                                                                    |
| de la companya de la companya de la companya de la companya de la companya de la companya de la companya de la | VENDOR selmd PORT=28001                                                                                                    |
|                                                                                                    | HelpFAQ DUP GROUP=UHD ISSUED=05-dec-2017 BORROW=4368 ck=239 SIGN="0975 \                                                          |
| Estavous Califa Band Walter Assass Cada Kusu da ast have the inform                                            | 00D7 EBBA 282A 6C2F 4C71 58AD 22B7 9E78 xxxx xxxx B2B9 \                                                                          |
| Enter your Soluto # and webkey Access Code. If you do not know the inform                                      | 959B CC63 07CA 1C9D F3A1 7715 B911 C24B 9FA9 E2DB CF2F 12D1 \                                                                     |
| hooded of the naving problems, proble content <u>interactions</u>                                              | FEATURE server_id selmd 11x.0 permanent 1 VENDOR_STRING="1235456 - \                                                              |
| Sold-to ID:                                                                                                    | user_info=Y7asdasda ISSUER=SIEMENS \                                                                                              |
| NebKey Access Code:                                                                                            | CK=183 SIGN="12DB F1F9 B01A 476F 618D DFE2 xxxx xxxx 5F67 3166 \<br>C2B8 179B 7887 3EAA C058 0988 B522 4EB8 6646 2E5A C15C E0E3 \ |
| Continue                                                                                                    | 502A 2541 2BC5 E217 2758 04F5 BE66 8707"                                                                                          |
|                                                                                                    | *****                                                                                                    |
|                                                                                                    | # #                                                                                                    |
|                                                                                                    | # SOFIWARE LICENSE TO FEATURE NAME CROSS REFERENCE # # Version: 110 Created: 12-05-20vv 17:01:08#                                 |
|                                                                                                    | **************************************                                                                                            |
|                                                                                                    | # LICENSE PRODUCT QTY DESCRIPTION QTY FEATURE NAME                                                                                |
|                                                                                                    |                                                                                                    |

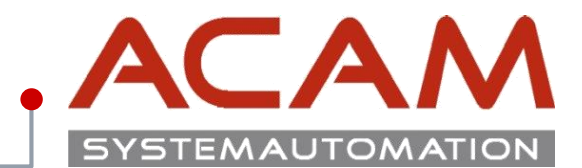

Seite 11

## Webzugang erstellen

- Nach dem Ausfüllen der Firmen Daten müssen Sie ein Kennwort eingeben, damit alle 5 Punkte erfüllt sind.
- Zum Schluss bekommen Sie noch eine Aktivierungs-E-Mail auf die angegeben Adresse, die Sie bestätigen müssen.
- Dieser Zugang gilt auch f
  ür den Download von Solid Edge und den gesamten GTAC Bereich.

| SIEMENS |  |
|---------|--|
|         |  |

> Webkey Registration

 $\checkmark$ 

| ebKey Account Request                                                                                    | WebKey                                                                                                    |
|----------------------------------------------------------------------------------------------------|----------------------------------------------------------------------------------------------------|
|                                                                                                    | HelpF                                                                                                    |
| NOTE: Note: Enter your name, pho<br>your Email Address is correct since                                  | ne number and Email Address. Please make sure tha<br>the activation link will be sent directly to that address                                                                                                    |
| First Name:                                                                                              | Max                                                                                                    |
| Last Name:                                                                                               | Mustermann                                                                                                    |
| International Dial<br>Code:                                                                              | 43 AUSTRIA V                                                                                                    |
| Phone AreaCode:                                                                                          | 732                                                                                                    |
| Phone Number:                                                                                            | and the second second second second second second second second second second second second second second second                                                                                                    |
| Email Address:                                                                                           |                                                                                                    |
| Verify Email<br>Address:                                                                                 | antera a constante a constante a constante a constante a constante a constante a constante a constante a consta<br>Nota constante a constante a constante a constante a constante a constante a constante a constante a constante a |
| Enter the user name that you will u<br>at least 2 characters. (The Userr<br>charac<br>Choose a Username: | se as your WebKey Account. Your username must be<br>name must be alphanumeric with only these special<br>ters allowed: ! & @ \$ .)                                                                                                  |
| Password:                                                                                                | •••••                                                                                                    |
| 0                                                                                                    | Be at least 8 characters long                                                                                                    |
| ${igsidential}$                                                                                          | Contain an upper-case letter                                                                                                    |
|                                                                                                    | Contain a lower-case letter                                                                                                    |
| $\checkmark$                                                                                             | Contain a number                                                                                                    |
| <b>S</b>                                                                                                 | Contain one special character                                                                                                    |
| Retype Password:                                                                                         |                                                                                                    |

Sign up to receive up to date information on product launches, user groups, webinars, white papers, and other hot topics in product lifecycle management at Siemens PLM Software.

Passwords must match

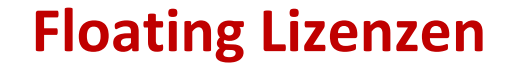

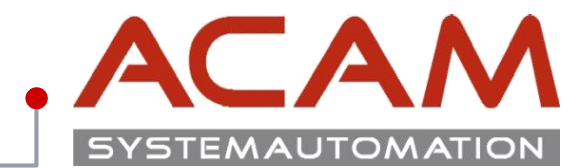

Seite 12

# **Floating Lizenzen**

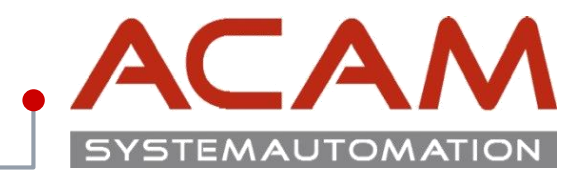

#### Seite 13

### **Lizenz Verwalten**

Mit den Zugangsdaten vom Siemens GTAC Bereich, kommt man in eine Oberfläche, in der man die Lizenzen der Firma verwalten kann.

Für eine **Node locked Lizenz** muss für jede Arbeitsstation ein Rechner angegeben werden.

Für eine **Floating Lizenz** wird einfach die Datei vom Server heruntergeladen.

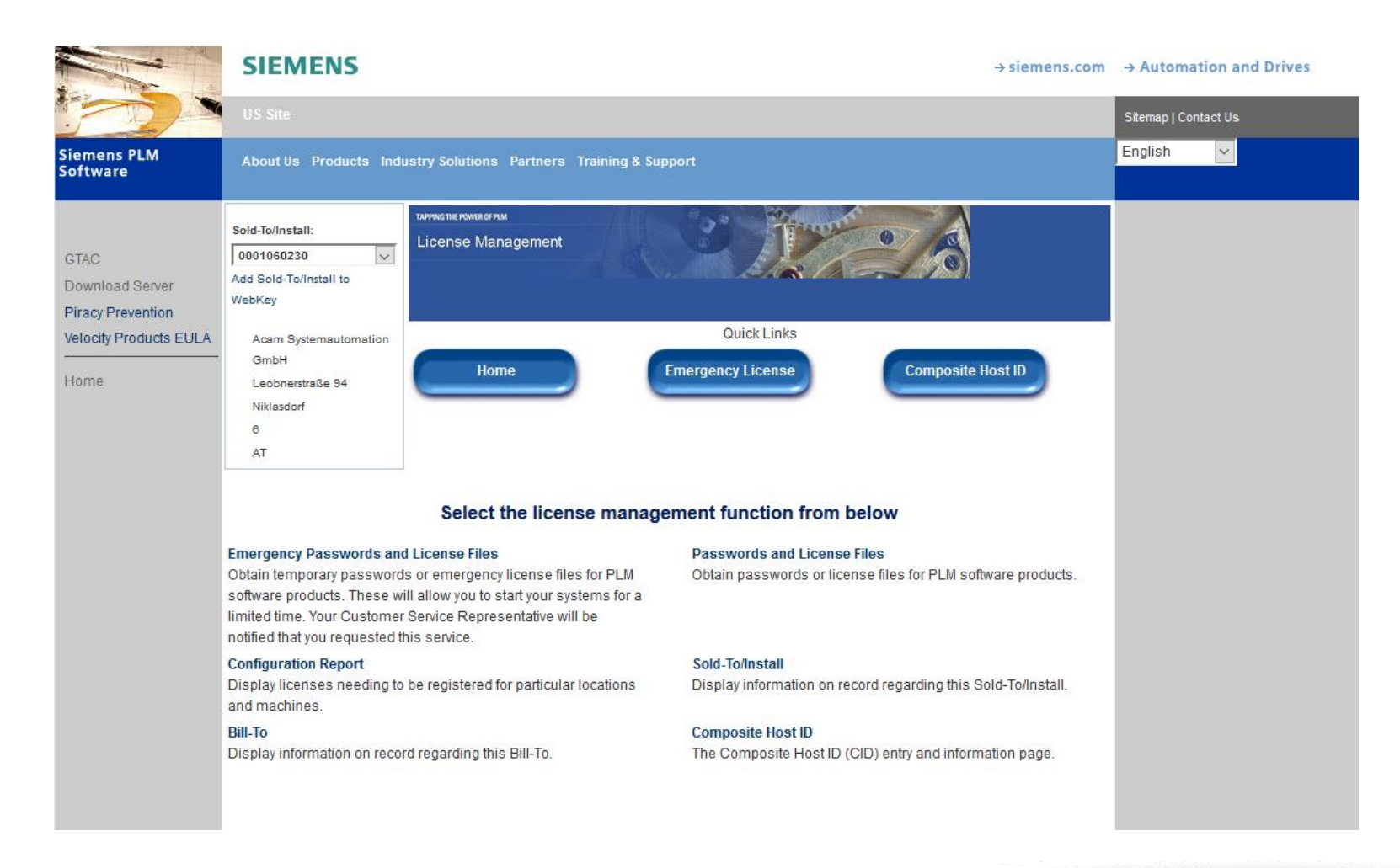

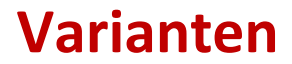

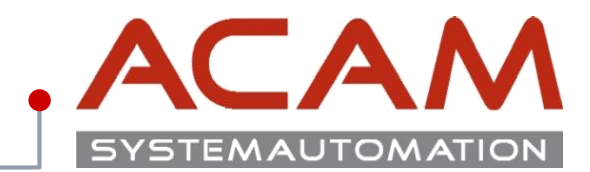

Seite 14

### Varianten

Zur Lizenzierung einer Floating-Lizenz benötigen Sie folgende Gegebenheiten:

### **VARIANTE A - Server-Mac-Adresse**

• Floating Lizenzfile basierend auf Ihrer registrierten Server-Mac-Adresse (SElicense.dat)

### **VARIANTE B** - USB Dongle

 Floating Dongle USB Dongle mit der Aufschrift SRB09578, (sieht aus wie ein USB Stick)

Akzeptiert, zu finden im Installation Verzeichnis von

Lizenzservers FlexNet 2016 (11.14.0.1)

Floating Lizenzfile (SElicense.dat)

Ab der ST10 wird NUR der

Solid Edge.

Die Floating-Lizenzierung benötigt einen Windows 64BIT Server und einen Client, wobei der Server auch ein Client sein kann.

## Systemvoraussetzung

- Bei dem Lizenzserver handelt es sich um den Netzwerkcomputer, auf dem sich die FLEXIm-Software befindet.
- Sie können einen beliebigen Computer in Ihrem Netzwerk als Lizenzserver festlegen.
- Folgende Server Betriebssysteme werden unterstützt:
  - Windows 10 (64-bit)
  - Windows 8.1 (64-bit)
  - Windows 8 (64-bit)
  - Windows 7 (64-bit)
  - Windows Server 2008 R2 (64-bit)
  - Windows Server 2012 (64-bit)
  - Windows Server 2012 R2 (64-bit)
- Der Server und die Client-Computer müssen jeweils das TCP/IP-Protokoll ausführen.
- Die Client-Computer müssen in der Lage sein, mit dem Server über das Netzwerk eine Verbindung aufzunehmen.
- Für eine erfolgreiche Netzwerklizenzierung (VARIANTE B), muss der Sentinel-Treiber und der Server Dongle auf dem Lizenzserver installiert sein.
- Der Client ist die Arbeitsstation, auf der mit Solid Edge gearbeitet wird.

## **MAC Adresse**

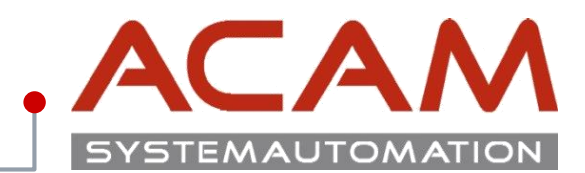

#### Seite 15

### Varianten

Zur Lizenzierung einer Floating-Lizenz benötigen Sie folgende Gegebenheiten:

#### **VARIANTE A**

- Eintragen der MAC Adresse (Physische Adresse)
  - diese kann nur von der Siemens eingetragen oder verändert werden.
  - Fürs Ändern fragen Sie bei der ACAM Hotline nach dem Formular.
- Rausfinden der MAC Adresse vom Server
  - Windows Startmenü -> CMD -> IPConfig All
  - Netzwerkverbindungsdetails direkt im Windows.
  - Verwenden Sie eine fest verbaute Netzwerkkarte.

#### Eingabeaufforderung Microsoft Windows [Version 10.0.16299.125] (c) 2017 Microsoft Corporation. Alle Rechte vorbehalten. C:\Users∰ →IPConfig /ALL Status von Ethernet $\times$ Windows-IP-Konfiguration Allaemein Netzwerkverbindungsdetails Hostname . . . . . . . . . . . . Primäres DNS-Suffix . . . . . . Verbindung Netzwerkverbindungsdetails: IPv4-Kon IP-Routing aktiviert . . . . . . 🦗 IPv6-Kon Eigenschaft Wert WINS-Proxy aktiviert . . . . . Mediensta DNS-Suffixsuchliste . . . . . . Verbindungsspezifisches.. Dauer: MARTIN CARD IN CARD STREET 2 4-19 14 Beschreibung Ethernet-Adapter Ethernet: Übertragi Physische Adresse 1 Sec. 1. 1 16 1 8 Verbindungsspezifisches DNS-Suffix: DHCP-aktiviert 10 Details IPv4-Adresse Beschreibung. . . . . . . . . . West Carlos the the star star Physische Adresse . . . . . . . IPv4-Subnetzmaske A. Maria DHCP aktiviert. . . . . . . . . 100 mar 13 100 mar 1812 1980 Lease erhalten Autokonfiguration aktiviert . . . Aktivität -March 18 W Drummer 2 1777431 Lease läuft ab Verbindungslokale IPv6-Adresse IPv4-Standardgateway M. N.C. #1" Diese MAC Adresse, ist zum 2023224 IPv4-DHCP-Server IPv4-DNS-Server 198 14 1.1 Lizenzieren von Solid Edge! Bytes: IPv4-WINS-Server NetBIOS über TCPIP ak... Verbindungslokale IPv6-... Eigen IPv6-Standardgateway DHCPv6-Client-DUID IPv6-DNS-Server < 1 - 3

Schließen

## Installation des Dongle-Treibers und des Lizenzmanagers auf dem Server

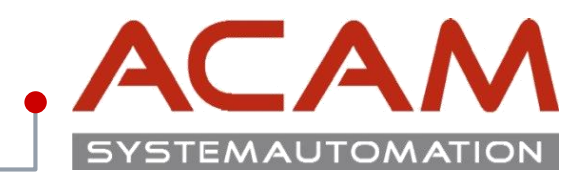

Seite 16

|                                                                                                    |                                                                                                    |                                                                                                    | 🗽 Solid Edge                       |                                                                                                    | - 0                                                                                                    |
|----------------------------------------------------------------------------------------------------|----------------------------------------------------------------------------------------------------|----------------------------------------------------------------------------------------------------|------------------------------------|----------------------------------------------------------------------------------------------------|----------------------------------------------------------------------------------------------------|
| stallation des Dongle-Tro                                                                                                    | eibers und d                                                                                                    | es Lizenzmanagers auf                                                                                                    | 60 🖓                               | ۵.                                                                                                    |                                                                                                    |
| em Server<br>Starten Sie aus der Download EXE vo<br>Den Lizenzmanager, wenn möglich, i                                                                                                    | n Solid Edge die Da<br>n das vorgeschlage                                                                                                    | ateo "Autorun.exe".<br>ene Verzeichnis "C:\SEFlex" installieren.                                                                                                    | Sc                                 | <b>lid Edge</b> <sup>®</sup>                                                                                                    | Siemens PLM Software                                                                                                    |
| ariante A)                                                                                                    |                                                                                                    |                                                                                                    | Solid Ed                           | lge 64-bit                                                                                                    |                                                                                                    |
| Lizenzmanager<br><b>'ariante B)</b><br>Installieren Sie auf dem Server den<br>Dongle Treiber und den<br>Lizenzmanager.<br>Überprüfen Sie, ob der Dongle<br><b>(SafeNet USB SuperPro/UltraPro)</b><br>in der Hardwareliste von Windows<br>richtig erkannt wurde.<br><b>Installationsprobleme können</b><br><b>auftauchen, wenn der Treiber</b><br><b>über Remote installiert wird.</b> | Computerverwaltung<br>Datei Aktion Ansicht ?<br>Computerverwaltung (Lokal)<br>System<br>Computerverwaltung (Lokal)<br>System<br>Computerverwaltung (Lokal)<br>System<br>Computerverwaltung<br>Computerverwaltung<br>System<br>Computerverwaltung<br>System<br>Computerverwaltung<br>Computerverwaltung<br>Computerverwaltung<br>Datenträgerverwaltung<br>Dienste und Anwendungen | Image: Second Second Secon | Aktionen<br>Geräte-Ma A<br>Weite > | <ul> <li>auf das Solid Edge-Produkt, das Sie installieren möchten:</li> <li>» Solid Edge</li> <li>» Schnelle Suche</li> <li>» Standard Parts Administration</li> <li>» Datennigration</li> <li>» Mold Tooling</li> <li>» Electrode Design</li> <li>» Lizenzmanager</li> <li>» Dongle-Treiber</li> <li>» Madardteilebibliothek-DVD einfügen</li> <li>Standardteilebibliothek-DVD einfügen</li> </ul> | Teamcenter-Integration<br>für Solid Edge (SEEC)<br>Handbuch für<br>Benutzer und Administrator<br>Standard Parts<br>Installationshandbuch<br>Solid Edge<br>Kurzanleitung |
|                                                                                                    | < >>                                                                                                    | ₩ SafeNet USB SuperPro/UltraPro<br>₩ USB-Root-Hub<br>₩ USB-Root-Hub                                                                                                    |                                    | PDF-Dateien benötigen Sie Adobe Reader. Adobe Reader steht unter Adobe.com a                                                                                                    | als kostenloser Download zur Verfügur                                                                                                    |

## Anpassen der Lizenzdatei

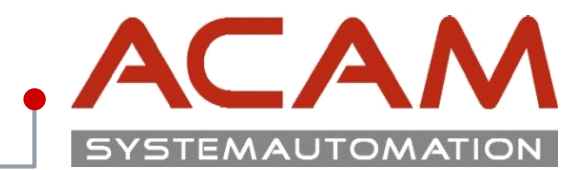

#### Seite 17

### Anpassen der Lizenzdatei

- Öffnen der SELicense.dat mit dem Text Editor.
- Der Eintrag this\_host wird nun durch den Servernamen bzw. der permanent IP-Adresse ersetzt.
   Achten Sie hierbei auf die korrekte Schreibweise.
- Hier im Beispiel heißt der Server "CAD-SERVER".
- Anschließend die Datei speichern.
- Das Lizenzfile muss den Namen SELicense.dat haben.

#### \*\*\*\*\*\*\*\*\*\*\*\*\*\*\*\*\*\*\*\*\*\*\*\*\*\*\*\*\*

SERVER CAD-Server ANY 27001 VENDOR selmd PORT=28001

Bitte keinen weitere Text ändern.

| SELicenseV110.txt - Editor                                                      | - U          | ×  |
|---------------------------------------------------------------------------------|--------------|----|
| Datei Bearbeiten Format Ansicht ?                                               |              |    |
|                                                                                 | #########    | ## |
| #                                                                               |              | #  |
| #                                                                               |              | #  |
| # Siemens PLM Software Inc.                                                     |              | #  |
| # License File                                                                  |              | #  |
|                                                                                 | CRCACCA      | #  |
| # Sold-10/Install: IIIIII Webkey Access Code: ABU                               | AE 20mm      | #  |
| # Contact Name: Created: 12-                                                    | 05-20XX      | #  |
| # L-Mail Address. Version. 11A                                                  |              | ## |
| SERVER CAD-Server ANY 27001                                                     |              |    |
| VENDOR selmd PORT=28001                                                         |              |    |
| INCREMENT solidedgeclassic selmd 11x.0 12-dec-20xx 1 SUPERSEDE \                |              |    |
| DUP_GROUP=UHD ISSUED=05-dec-2017 BORROW=4368 ck=239 SIGN="0975                  | 5 <b>\</b>   |    |
| 00D7 EBBA 282A 6C2F 4C71 58AD 22B7 9E78 xxxx xxxx xxxx B2B9 \                   |              |    |
| 959B CC63 07CA 1C9D F3A1 7715 B911 C24B 9FA9 E2DB CF2F 12D1 \                   |              |    |
| 5F4B 3F4F 7CB2 F478 276D"                                                       |              |    |
| <pre>FEATURE server_id selmd 11x.0 permanent 1 VENDOR_STRING="1235456 - \</pre> |              |    |
| user_info=Y7asdasda ISSUER=SIEMENS \                                            |              |    |
| ck=183 SIGN="12DB F1F9 B01A 4/6F 618D DFE2 xxxx xxxx 5F6/ 3166                  | $\epsilon X$ |    |
| C288 1/98 /88/ 3EAA C058 0988 8522 4FB8 6646 2F5A C15C F0E3                     |              |    |
| 20 502A 2541 2BC5 E217 2758 04F5 BE66 8707                                      |              |    |
| -                                                                               |              | ## |
|                                                                                 |              | #  |
| SOFTWARE LICENSE TO FEATURE NAME CROSS REFERENCE                                |              | #  |
| # Version: 110 Created: 12-05-20xx                                              | : 17:01:0    | 8# |
|                                                                                 | #########    | ## |
|                                                                                 |              |    |
| # LICENSE PRODUCT QTY DESCRIPTION QTY FEATURE NAME                              |              |    |
|                                                                                 |              |    |
|                                                                                 |              | -  |
| # SE3201C 1 Solid Edge Classic 1 solidedgeclassic                               |              |    |
|                                                                                 |              |    |

## **UAC und Adminrechte unter Windows**

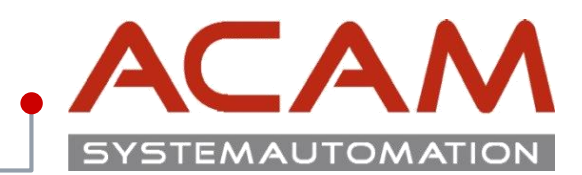

## Das komplette Abschalten der UAC ist, laut Siemens, seit der ST6 nicht mehr notwendig.

### **ACAM TIPP**

Vor der Installation von Solid Edge und LMTools sollte die UAC /

**Benutzerkontensteuerung** von **Windows** deaktiviert werden und lokale Adminrechte bei der Installation werden empfohlen!

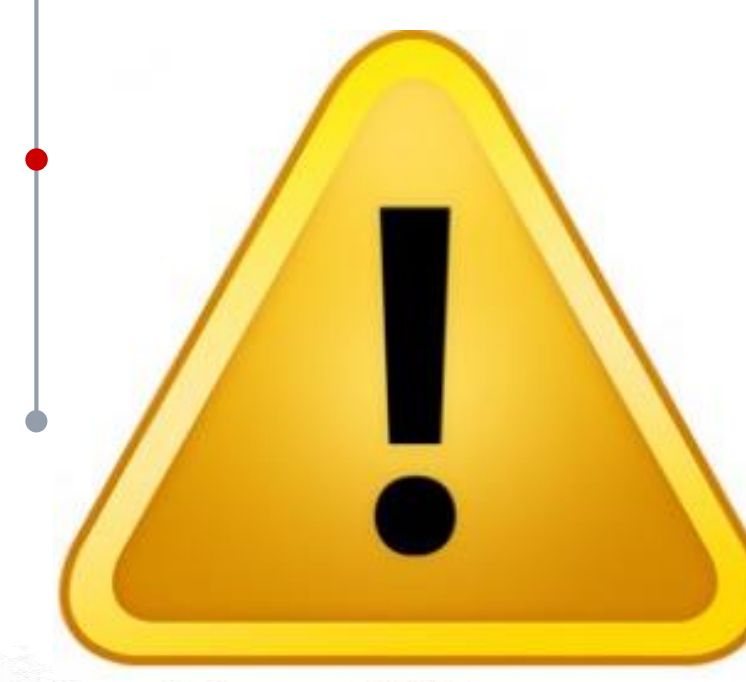

## Fehler Beispiele bei eingeschalteter UAC:

- Server 2012R2 Das LMTools hat keine Schreibrechte auf %ProgramData%
- Windows 8.1 lässt beim Lizenz Dienst Programm, keine Lizenz ausborgen!
- Windows 7 hat keinen Zugriff auf die custom.xml
- Fenster Position können nicht gespeichert werden.
- Designmanager lässt sich nicht öffnen, oder zeigt keine Struktur an.
- Materialauswahl ist nicht möglich
- Menü lässt sich nicht anpassen

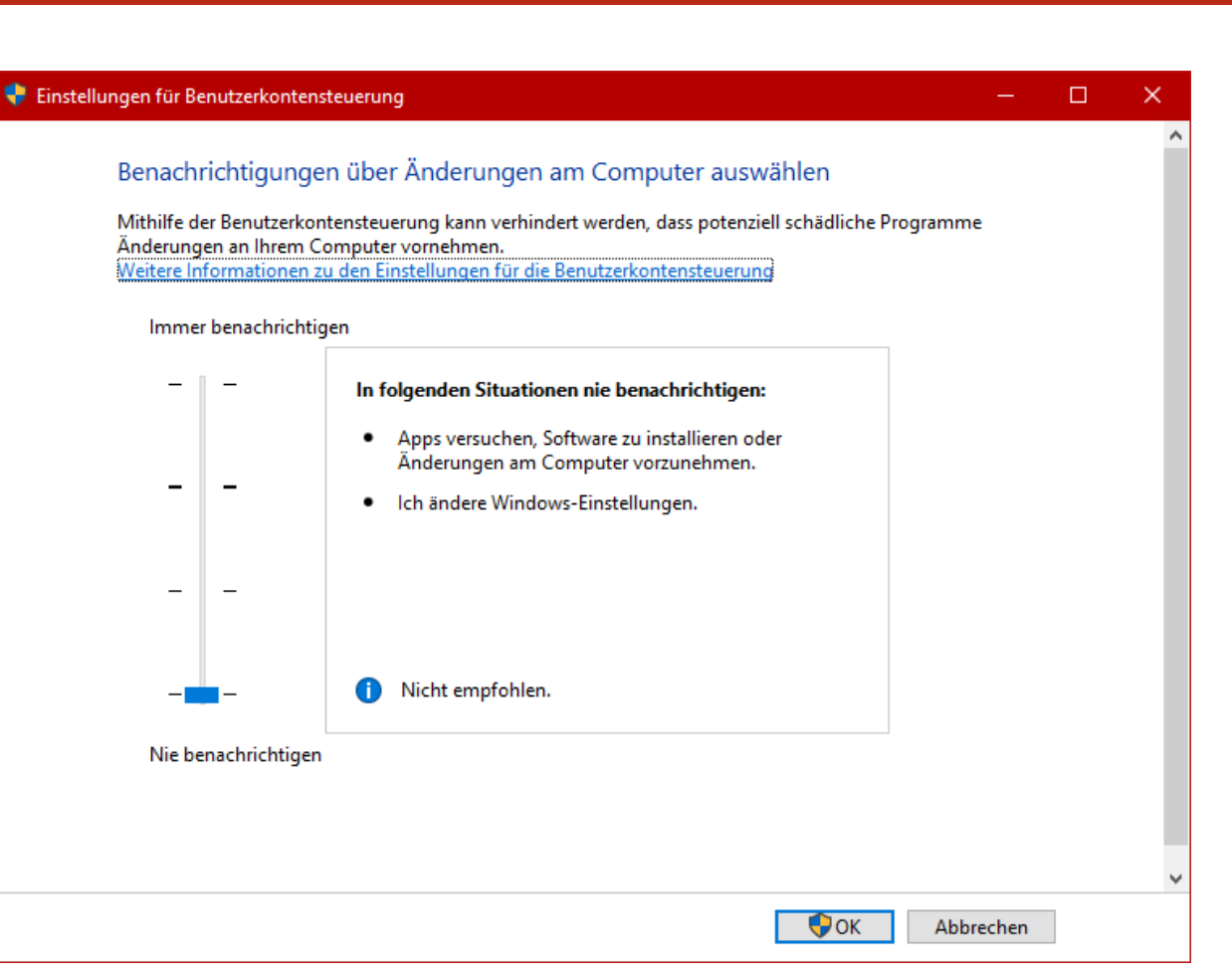

## **Einrichten des Lizenzmanager (LMTools)**

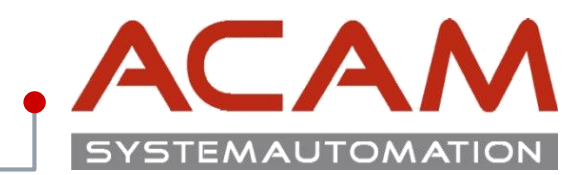

| _   | <br> |
|-----|------|
|     |      |
| -1- |      |

|                                                                                                    | LMTOOLS by Flexera Software LLC — 🗌 🗙                                                                                               |
|----------------------------------------------------------------------------------------------------|----------------------------------------------------------------------------------------------------|
| Finrichten des Lizenzmanagers                                                                                                    | File Edit Mode Help                                                                                                    |
| Konjaran Sia zuarst das angenasste Lizenzfila in                                                                                                    | Service/License File System Settings Utilities Start/Stop/Reread Server Status Server Diags Config Services Borrowing               |
| das Verzeichnis C:\SEElex\Program"                                                                                                    | Services allow FlexNet Servers to run in the background                                                                             |
| Die vorhandene SEI icense dat mit der                                                                                                    | Server List                                                                                                    |
| angenassten Lizenz überschreiben                                                                                                    | C Configuration using License File                                                                                                  |
| Danach öffnen Sie in diesem Verzeichnis das                                                                                                    | Configuration using Services                                                                                                    |
| Programm "Imtools.exe"                                                                                                    |                                                                                                    |
| Im Lizenzmanager wählen Sie nun den Reiter                                                                                                    | FlexNet License Manager                                                                                                    |
| "Config Services".                                                                                                    | LMTOOLS by Flexera Software LLC - X                                                                                                 |
| <ul> <li>Die Pfade sollten automatisch angelegt</li> </ul>                                                                                                    | File Edit Mode Help                                                                                                    |
| werden.                                                                                                    | Service/License File   System Settings   Utilities   Start/Stop/Reread   Server Status   Server Diags   Config Services   Borrowing |
| • Die Hacken sollen laut Bild gesetzt werden.                                                                                                    | Configure Service                                                                                                    |
|                                                                                                    | Save Service                                                                                                    |
| a der                                                                                                    | Service Name FlexNet License Manager  Remove Service                                                                                |
| TIO wird NUR der (11.14                                                                                                    | 0.1)                                                                                                    |
| Ab der ST10 triexNet 2016 (121)                                                                                                    | ONS <sup>-</sup> Path to the Imgrd.exe file C:\SEFlex\Program\Imgrd.exe Browse                                                      |
| Lizenzserver Flexity                                                                                                    | Browse                                                                                                    |
| Lizennetiert, zu finuente Edge.                                                                                                    | Path to the license file C:\SEPIex\Program\SELicense.dat                                                                            |
| Akzeptions von Solia Lus                                                                                                    | Path to the debug log file C:\SEFlex\Program\Debug.log Browse View Log Close Log                                                    |
| Verzeichnig                                                                                                    |                                                                                                    |
| LMTOOLS by Flexeld L                                                                                                    | VIC All Rights Reserved.                                                                                                    |
| 2016 Flexera Softwal                                                                                                    | NOTE: This box must be checked if trusted storage in                                                                                |
| Copyright (c) 2005-2016<br>11 14.0.1 build 188735 X04_10                                                                                                    | USe.                                                                                                    |
| Version VI Links                                                                                                    | OK                                                                                                    |
| and the second second se |                                                                                                    |
|                                                                                                    | 19 Jänner 2010                                                                                                    |
|                                                                                                    | © ACAM Systemautomation GmbH. All rights reserved                                                                                   |

## **Einrichten des Lizenzmanagers (LMTools)**

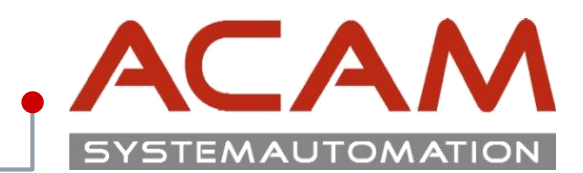

#### Seite 20

## **Einrichten des Lizenzmanagers**

- Als Nächstes wählen Sie den Reiter "Start/Stop/Reread" aus.
- Danach klicken Sie auf

🔍 Dienste

- "Stop Server"
- "ReRead License File" (Fehler Ignorieren)
- "Start Server"

Datei Aktion Ansicht ?

- Nach ein paar Sekunden sollte nun, wenn alles richtig konfiguriert ist, in der Statuszeile "Using License File: C:\SEFlex\Program\SELicense.dat" erscheinen.
- Der LMTOOLD Name wird auch unter den Windows Diensten angezeigt und verwaltet werden.

| okal) 🔍 Dienste (Lokal)   |                               |                 |         |          |                |   |
|---------------------------|-------------------------------|-----------------|---------|----------|----------------|---|
| FlexNet License Manager   | Name                          | Beschreibung    | Status  | Starttyp | Anmelden als   |   |
|                           | 🏟 Enumeratordienst für tragb  | Erzwingt Grup   |         | Manuell  | Lokales System |   |
| Den Dienst <u>starten</u> | 🎑 Ereignisse zum Abrufen von  | Startet Anwen   |         | Manuell  | Lokales System |   |
|                           | 🌼 Extensible Authentication-P | Der EAP-Diens   |         | Manuell  | Lokales System |   |
|                           | 🎆 FlexNet License Manager     |                 |         | Automa   | Lokaler Dienst |   |
|                           | 🌼 Funktionssuchanbieter-Host  | Der FDPHOST     |         | Manuell  | Lokaler Dienst |   |
|                           | 🌼 Funktionssuche-Ressource    | Veröffentlicht  |         | Manuell  | Lokaler Dienst |   |
|                           | 🆏 Funkverwaltungsdienst       | Dienst für Fun  |         | Manuell  | Lokaler Dienst |   |
|                           | 🆏 Gatewaydienst auf Anwend    | Bietet Unterst  |         | Manuell  | Lokaler Dienst |   |
|                           | 🎑 Gemeinsame Nutzung der I    | Bietet allen Co |         | Deaktivi | Lokales System |   |
|                           | 🆏 Geolocation-Dienst          | Dieser Dienst   | Wird au | Manuell  | Lokales System |   |
|                           | 🎑 Geräteinstallationsdienst   | Ermöglicht de   |         | Manuell  | Lokales System |   |
|                           | 🆏 Geräteinstallations-Manager | Ermöglicht da   |         | Manuell  | Lokales System |   |
|                           | 🆏 Gerätezuordnungsdienst      | Ermöglicht di   | Wird au | Automa   | Lokales System |   |
|                           | 🆏 GraphicsPerfSvc             | Graphics perf   |         | Manuell  | Lokales System |   |
|                           | 🆏 Gruppenrichtlinienclient    | Von dem Dien    | Wird au | Automa   | Lokales System |   |
|                           | 🎑 Hostdienst für Windows En   | Der Hostdiens   |         | Manuell  | Lokaler Dienst |   |
|                           | io HV-Hostdienst              | Stallt aine Sch |         | Manuell  | Lobaler System | _ |

\_

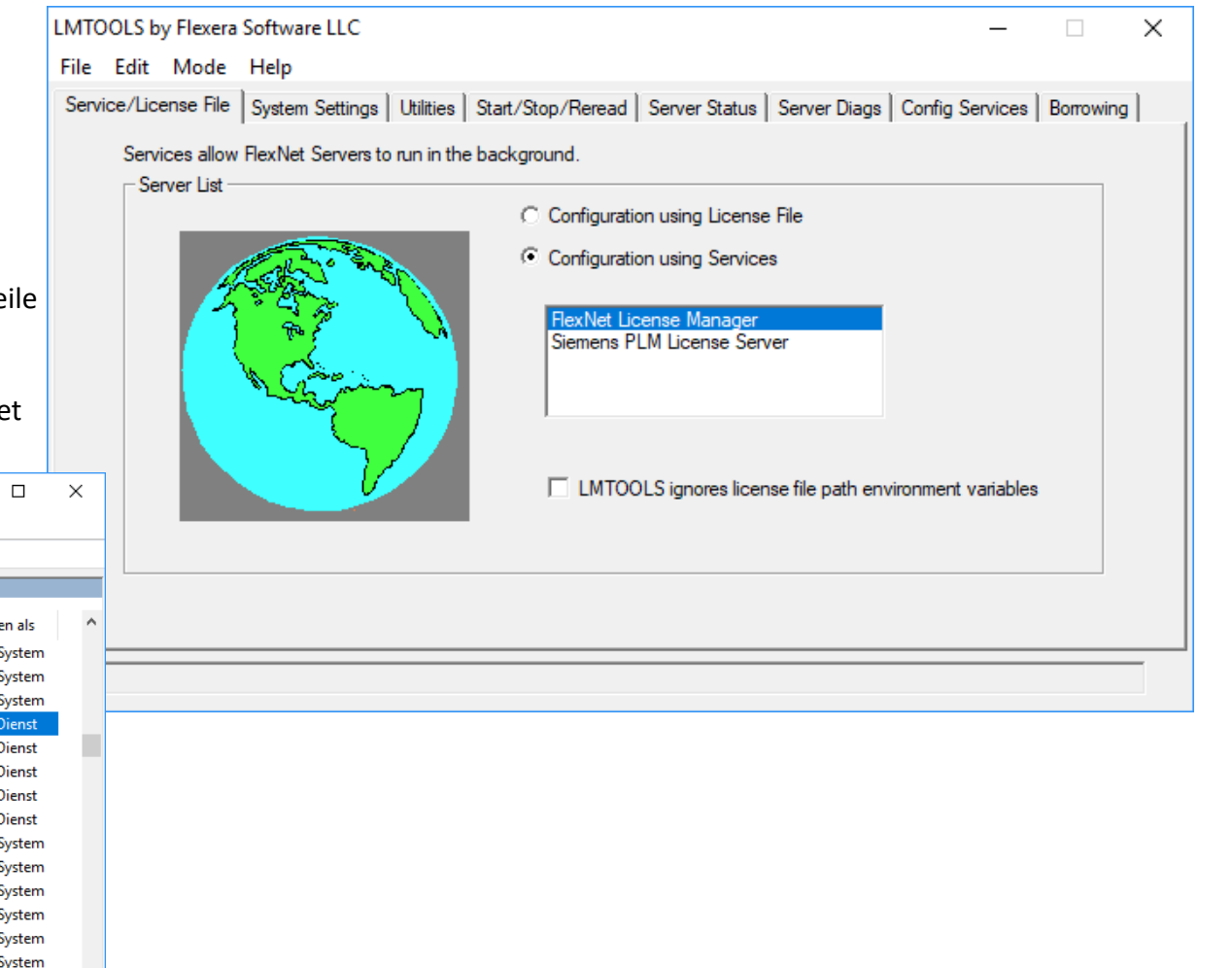

Ports:

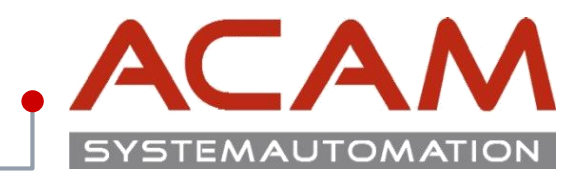

#### Seite 21

#### 😥 Windows Defender Firewall mit Windows Defender Firewall mit erweiterter Sicherheit auf Lokaler Computer **Firewall am Server** Eingehende Regeln 🔣 Ausgehende Regeln Die Windows Defender Firewall mit erweiterter Sicherheit bietet Netzwerksicherheit für Co Der Solid Edge Arbeitspatz muss über TCP/IP auf den Lizenzserver zugreifen können. 🐜 Verbindungssicherheitsrege > 🔜 Überwachung Dies darf nicht durch eine Firewall im internen Netzwerk verhindert werden. Übersicht Häufig ist am Server eine Firewall eingeschaltet, daher müssen Sie den FlexLm durch die Firewall Einige Einstellungen werden durch eine Gruppenrichtlinie gesteuert. hindurch kommunizieren lassen: Domänenprofil ist aktiv **Programme:** Die Windows Defender Firewall ist aktiviert - Fügen Sie die Dateien C:\SEFlex\Program\Imgrd.exe und C:\SEFlex\Program\selmd.exe Singehende Verbindungen, f ür die es keine Regel gibt, werden blockiert. als Ausnahme in Ihrer Firewall am Server hinzu. 🔇 Ausgehende Verbindungen, für die es keine Regel gibt, werden zugelassen. Privates Profil Die Windows Defender Firewall ist aktiviert - Evtl. kann es auch notwendig sein Ports freizuschalten: S Eingehende Verbindungen, f ür die es keine Regel gibt, werden blockiert. Wird der Lizenzserver gestartet verwendet Imgrd.exe den Port 27001 (wie im Lizenzfile in 🔇 Ausgehende Verbindungen, für die es keine Regel gibt, werden zugelassen der Zeile SERVER eingetragen ist). Öffentliches Profil - Wird der Server gestoppt und wieder gestartet, so bleibt dieser Port auch konstant. Die Windows Defender Firewall ist aktiviert S Eingehende Verbindungen, f ür die es keine Regel gibt, werden blockiert. 🔇 Ausgehende Verbindungen, für die es keine Regel gibt, werden zugelassen Kurzfassung für die Firewall Freigabe: Windows Defender Firewall-Eigenschaften Imgrd.exe Erste Schritte selmd.exe Kommunikation zwischen Computern authentifizieren • Port: 27001 Erstellt Verbindungssicherheitsregeln, um anzugeben, wie und wann Verbindungen zwischen Ci Internetprotokollsicherheit (Internet Protocol security, IPsec) authentifiziert und geschützt werde Diese Programme und der Port sollten, in den Verbindungssicherheitsregeln "Eingehenden Regeln" und "Ausgehenden Regeln" freigeben werden. Firewallregeln anzeigen und erstellen Erstellt Firewallregeln, um Verbindungen mit bestimmten Programmen oder Ports zuzulassen ode können außerdem Verbindungen nur dann zugelassen werden, wenn diese authentifiziert sind autorisierten Renutzer, einer autorisierten Grunne oder einem autorisierten Computer ausnehen

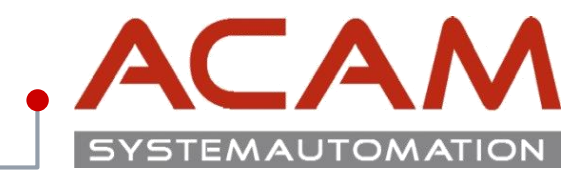

## Netzwerklizenz Arbeitsplatzzuordnung:

### Konfigurationsmöglichkeiten durch selmd.opt

Wenn Sie z. B. Solid Edge Classic und Solid Edge Foundation gemeinsam in Ihrem Lizenzfile haben, so wird immer die höhere Lizenz zuerst verwendet, sobald ein Arbeitsplatz Solid Edge startet. Durch Verwendung eines OPTION-Files kann die Beschränkung oder Zuweisung der Nutzung von bestimmten Lizenzarten für einzelne Benutzer, Rechner oder Benutzergruppen erreicht werden. Ändern Sie dazu mittels eines Texteditors (z. B. Editor) die Datei namens "selmd.opt". Diese liegt auf dem FlexLM-Server Verzeichnis. (z. B.: C:\SEFlex\Program).

#### Mögliche Einträge in dieser Datei sind z. B:

### **RESERVE 1 SOLIDEDGECLASSIC USER user1**

-> es wird damit immer eine Classic Lizenz für Benutzer user1 reserviert

#### **RESERVE 1 SOLIDEDGECLASSIC HOST workstation1**

-> es wird damit immer eine Classic Lizenz für Rechner workstation1 reserviert

#### EXCLUDE SOLIDEDGECLASSIC USER user2

-> Benutzer user2 kann kein Classic Lizenz benutzen, aber z.B. ein Foundation Lizenz schon

Wenn man mit einer Options-Datei festlegen möchte, das eine bestimmte Gruppe von Benutzern oder Rechnern z. B. nur Solid Edge Classic und eine andere Gruppe nur Solid Edge Foundation benutzen darf, dann ist wie folgt vorzugehen:

Abhängig davon, ob die Lizenzvergabe von Benutzernamen (Domain-User) oder Rechnernamen abhängen soll, sind die nachfolgenden Zeilen einzutragen: Bei Zuordnung über Benutzernamen z. B.:

#### GROUP Konstrukteure Meier Mueller Schmitz GROUP Werkstatt Lehmann Schulte INCLUDE SOLIDEDGECLASSIC GROUP Konstrukteure INCLUDE SOLIDEDGE GROUP Werkstatt

Damit kann die Gruppe Konstrukteure Solid Edge Classic nutzen und die Gruppe Werkstatt nur Solid Edge Foundation alternativ basierend auf Rechnernamen:

HOST\_GROUP Konstrukteure Rechner1 Rechner2 Rechner3 HOST\_GROUP Werkstatt Rechner4 Rechner5 INCLUDE SOLIDEDGECLASSIC HOST\_GROUP Konstrukteure INCLUDE SOLIDEDGE HOST\_GROUP Werkstatt

Nach Änderungen an der Datei selmd.opt muss FLEXIm gestoppt und neu gestartet werden!

## Netzwerklizenz Arbeitsplatzzuordnung Code

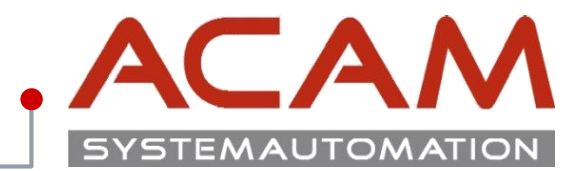

Seite 23

## Eine Code Sammlung für die Selmd.opt Datei

Der Code kann wie im Bespiel unten in die \*.opt Datei geschrieben werden.

In der Gruppe sind die Rechner PC-SC131 – PC-SC138. Alle bekommen nur 2 Classic Lizenzen. Der PC-SC131 bekommt immer die Premium Lizenz Der PC-SC134 bekommt nie eine Classic Lizenz

### / selmd.opt - Editor

Datei Bearbeiten Format Ansicht ?

Host Group CAD PC-SC138 PC-SC137 PC-SC136 PC-SC135 PC-SC134 PC-SC133 PC-SC132 PC-SC131

MAX 2 SOLIDEDGECLASSIC Host GROUP CAD

RESERVE 1 SOLIDEDGEPREMIUM HOST PC-SC131

EXCLUDE SOLIDEDGECLASSIC HOST PC-SC134

## **Code Sammlung**

#### Lizenzen

INCLUDE

MAX

SOLIDEDGEPREMIUM Premium Lizenz SOLIDEDGECLASSIC Classic Lizenz SOLIDEDGE Foundation Lizenz

### User oder Arbeitsplätze

| HOST       | Ist der Arbeitsplatz                                                   |
|------------|------------------------------------------------------------------------|
| USER       | Bestimmt welche Lizenz für diesen User Rechner unabhängig in der Firma |
|            | bereitgestellt wird.                                                   |
| HOST_GROUP | Bestimmt welche <b>Rechner</b> zu einer Gruppe gehören.                |
| GROUP      | Bestimmt welche <b>Personen</b> zu einer Gruppe gehören.               |
| Zuweisung  |                                                                        |
| RESERVE    | Reserviert Lizenzen für Benutzer oder Benutzergruppen.                 |
| EXCLUDE    | Schließt einen Nutzer, von der Benutzung eines Inkrementes aus.        |

Schließt einen Nutzer, von der Benutzung eines Inkrementes aus.

Erlaubt einem Nutzer, ein Lizenz-Inkrement zu nutzen.

Begrenzt die Anzahl der Lizenzen, die eine Benutzergruppe verwenden darf.

## Netzwerklizenz Arbeitsplatzzuordnung Kontrolle

## .ACAM SYSTEMAUTOMATION

|                                                                                                    | Lizenzvenein                                                                                                    |                                            |                                                                |                                                                                                    |
|----------------------------------------------------------------------------------------------------|----------------------------------------------------------------------------------------------------|--------------------------------------------|----------------------------------------------------------------|----------------------------------------------------------------------------------------------------|
| Wie kontrolliert man die Verteilung.                                                                                                    | Wählen Sie aus den verf<br>Sie müssen ein einzelnes                                                                                                    | ügbaren Lizenzen un<br>Basisprodukt wie So | d klicken Sie auf Lizenzen au<br>lid Edge Classic, Premium, Fo | usleihen, um eine Lizenz außerhalb des Netzwerkes zu v<br>oundation usw. ausleihen, um das Produkt ausführen zu |
| n dem Programm <b>Leihlizenzierung</b> kann im unteren Bereich kontrolliert werden<br>welcher User oder Computer welche Lizenz Datei erhalten hat | Hinweis: Lizenzen auf Abruf müssen vorab ausgeliehen werden. Stellen Sie sicher, dass Sie alle Lizenzen auswählen, die währen<br>Leihperiode erforderlich sind. |                                            |                                                                |                                                                                                    |
|                                                                                                    | Leihperiode:                                                                                                    |                                            |                                                                |                                                                                                    |
|                                                                                                    | Dienstag , 26. Juni                                                                                                    | 2018                                       | •                                                              |                                                                                                    |
|                                                                                                    | Basisprodukt:                                                                                                    |                                            |                                                                |                                                                                                    |
| 📕 selmd.opt - Editor — 🗆 🗙                                                                                                    | Verfügbare Lizenzen                                                                                                    | 🛆 Gesamtzah                                | l der N Ablaufdatum                                            |                                                                                                    |
|                                                                                                    | Solid Edge                                                                                                    | 17                                         |                                                                |                                                                                                    |
| Host_Group CAD PC-SC138 PC-SC137 PC-SC136 PC-SC135 PC-SC134 PC-SC133 PC-SC132 PC-SC131                                                            | Solid Edge Classic<br>Solid Edge Premium                                                                                                    | 4                                          |                                                                |                                                                                                    |
| MAX 2 SOLIDEDGECLASSIC Host_GROUP CAD                                                                                                    |                                                                                                    |                                            |                                                                |                                                                                                    |
| RESERVE 1 SOLIDEDGEPREMIUM HOST PC-SC131                                                                                                    | J<br>Addon-Produkte:                                                                                                    |                                            |                                                                |                                                                                                    |
|                                                                                                    | Verfügbare Lizenzen                                                                                                    | 🛆 Gesamtzah                                | der N Ablaufdatum                                              |                                                                                                    |
| ~                                                                                                    |                                                                                                    |                                            |                                                                | Lizenzen ausleihen                                                                                              |
|                                                                                                    | Verwendete Lizenzen                                                                                                    | Benutzer                                   | Computer                                                       | Startzeit                                                                                                    |
|                                                                                                    | Solid Edge Premium                                                                                                    | Administrator                              | PC-SC131                                                       | Tue Jun 26 14:41:04 2018                                                                                        |
|                                                                                                    | Solid Edge                                                                                                    | Administrator                              | PC-SC134                                                       | Tue Jun 26 14:40:26 2018                                                                                        |
|                                                                                                    | Solid Edge Classic                                                                                                    | Administrator                              | PC-SC133                                                       | Tue Jun 26 14:41:03 2018                                                                                        |
|                                                                                                    |                                                                                                    |                                            |                                                                |                                                                                                    |
|                                                                                                    |                                                                                                    |                                            |                                                                |                                                                                                    |

### © ACAM Systemautomation GmbH. All rights reserved

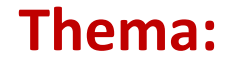

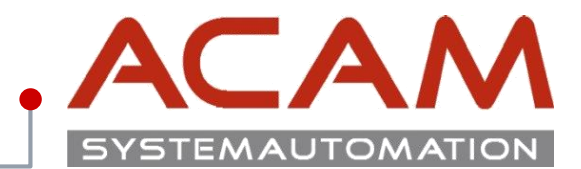

Seite 25

# **Lizenzierung am Client**

## Lizenzierung des Clients für Floating Lizenz

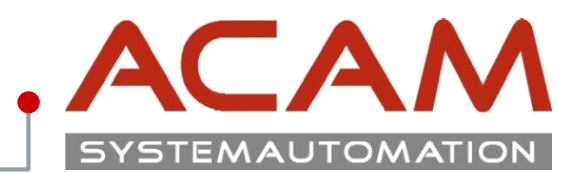

### Seite 26

### Lizenzierung des Clients für Floating Lizenz

- Stellen Sie sicher, dass der Client mit dem Lizenzserver über das Netzwerk kommunizieren kann.
- Starten Sie Solid Edge am Client, dabei startet das Lizenzdienstprogramm automatisch
- Wählen Sie den Punkt Lizenzservername aus
- Tragen Sie den SE-Lizenz Server ein
- Bei einer Lizenz Änderung muss diese nur am Server getauscht werden.

### Optional für die Leihlizenzierung

- Das angepasste Lizenzfile, dass vom Lizenzmanager genutzt wird, kopieren Sie nun auf jeden Client, der die Solid Edge Leihlizenzierung nutzen möchte.
- Das Lizenzfile muss im Verzeichnis ...\Solid Edge 20xx\Preferences liegen.
- Klären Sie die notwendigen Schritte mit den Administratoren ab oder wenden Sie sich an die ACAM Hotline.

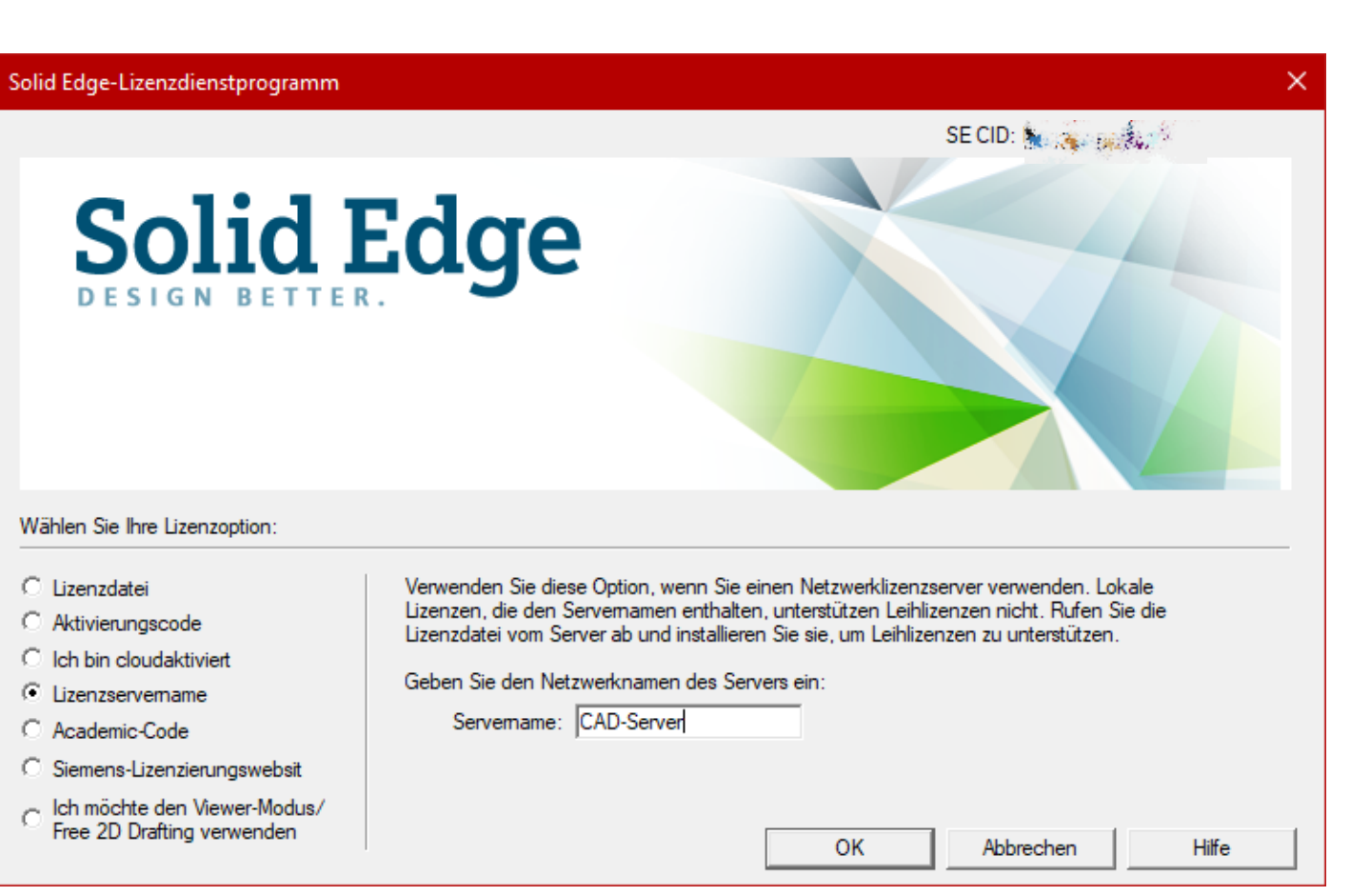

## Netzwerklizenz Lizenzverleih

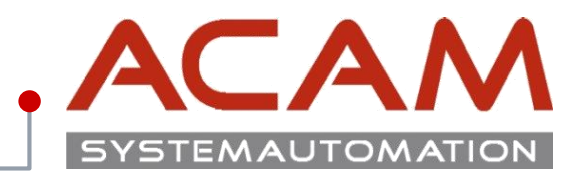

## Netzwerklizenz Lizenzverleih:

• Das Lizenzverleih Programm findet man im Startmenü bei jeder Solid Edge Installation!

### Lizenz ausborgen

- Die gewünschte Lizenz auswählen und das zurückgabe- Datum, auf dem Rechner, von dem Sie ausgeborgt werden möchte, auswählen und mit "Lizenz ausleihen" bestätigen.
- Die Lizenz steht dem Unternehmen dann bis zum Ende der Leihperiode nicht zur Verfügung.
- Die Maximale Leihperiode sind 6 Monate.

### Verwendete Lizenz

• Im unteren Bereich ist ersichtlich, wer welche Lizenz seit wann verwendet, somit kann die aktuelle Lizenzauslastung kontrolliert werden.

#### Lizenzverleih

Wählen Sie aus den verfügbaren Lizenzen und klicken Sie auf Lizenzen ausleihen, um eine Lizenz außerhalb des Netzwerkes zu verwenden. Sie müssen ein einzelnes Basisprodukt wie Solid Edge Classic, Premium, Foundation usw. ausleihen, um das Produkt ausführen zu können.

Hinweis: Lizenzen auf Abruf müssen vorab ausgeliehen werden. Stellen Sie sicher, dass Sie alle Lizenzen auswählen, die während der Leihperiode erforderlich sind.

Leihperiode:

| Dienstag , 24. April | 2018 | - |
|----------------------|------|---|
|----------------------|------|---|

Basisprodukt:

| Verfügbare Lizenzen | 🛆 Gesamtzahl der N | Ablaufdatum |  |
|---------------------|--------------------|-------------|--|
| Solid Edge          | 17                 |             |  |
| Solid Edge Classic  | 4                  |             |  |
| Solid Edge Premium  | 1                  |             |  |
|                     |                    |             |  |
|                     |                    |             |  |
|                     |                    |             |  |
|                     |                    |             |  |

Addon-Produkte:

| venugbare uzenzen                        |            | Gesamtzahl der N                               | Ablaufdatum |                                  |                                       |               |
|------------------------------------------|------------|------------------------------------------------|-------------|----------------------------------|---------------------------------------|---------------|
| Solid Edge Xpres Route                   | 2          | 2                                              |             |                                  |                                       |               |
|                                          |            |                                                |             |                                  |                                       |               |
|                                          |            |                                                |             |                                  |                                       |               |
|                                          |            |                                                |             |                                  |                                       |               |
|                                          |            |                                                |             |                                  |                                       |               |
|                                          |            |                                                |             |                                  |                                       |               |
|                                          |            |                                                |             |                                  |                                       |               |
|                                          |            |                                                |             |                                  | Lizer                                 | zen ausleihen |
|                                          |            |                                                |             |                                  |                                       |               |
|                                          |            |                                                |             |                                  |                                       |               |
| Verwendete Lizenzen                      | Benut      | Computer                                       |             | Startzeit                        |                                       |               |
|                                          |            |                                                |             |                                  |                                       |               |
| Solid Edge Premium                       | mba        | PC-MBAUMGAR                                    | RTNER       | Tue Apr 24 11:                   | 07:33 2018                            |               |
| Solid Edge Premium<br>Solid Edge Classic | mba<br>jsp | PC-MBAUMGAR<br>NB-JSP2                         | RTNER       | Tue Apr 24 11:<br>Tue Apr 24 11: | 07:33 2018<br>08:15 2018              |               |
| Solid Edge Premium<br>Solid Edge Classic | mba<br>jsp | PC-MBAUMGAF<br>NB-JSP2                         | RTNER       | Tue Apr 24 11:<br>Tue Apr 24 11: | 07:33 2018<br>08:15 2018              |               |
| Solid Edge Premium<br>Solid Edge Classic | mba<br>jsp | PC-MBAUMGAF<br>NB-JSP2                         | RTNER       | Tue Apr 24 11:<br>Tue Apr 24 11: | 07:33 2018<br>08:15 2018              |               |
| Solid Edge Premium<br>Solid Edge Classic | mba<br>jsp | PC-MBAUMGAF<br>NB-JSP2                         | RTNER       | Tue Apr 24 11:<br>Tue Apr 24 11: | 07:33 2018<br>08:15 2018              |               |
| Solid Edge Premium<br>Solid Edge Classic | mba<br>jsp | PC-MBAUMGAF<br>NB-JSP2                         | RTNER       | Tue Apr 24 11:<br>Tue Apr 24 11: | 07:33 2018<br>08:15 2018              |               |
| Solid Edge Premium<br>Solid Edge Classic | mba<br>jsp | PC-MBAUMGAF<br>NB-JSP2                         | RTNER       | Tue Apr 24 11:<br>Tue Apr 24 11: | 07:33 2018<br>08:15 2018              |               |
| Solid Edge Premium<br>Solid Edge Classic | mba<br>jsp | PC-MBAUMGAF<br>NB-JSP2                         | RTNER       | Tue Apr 24 11:<br>Tue Apr 24 11: | 07:33 2018<br>08:15 2018              |               |
| Solid Edge Premium<br>Solid Edge Classic | mba<br>jsp | PC-MBAUMGAF<br>NB-JSP2                         | RTNER       | Tue Apr 24 11:<br>Tue Apr 24 11: | 07:33 2018<br>08:15 2018              |               |
| Solid Edge Premium<br>Solid Edge Classic | mba<br>jsp | PC-MBAUMGAF<br>NB-JSP2<br>Alle Lizenzen zurücl | RTNER       | Tue Apr 24 11:<br>Tue Apr 24 11: | 07:33 2018<br>08:15 2018<br>Schließen | Hilfe         |

## **Thema: SE Viewer**

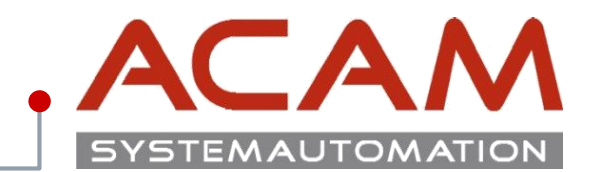

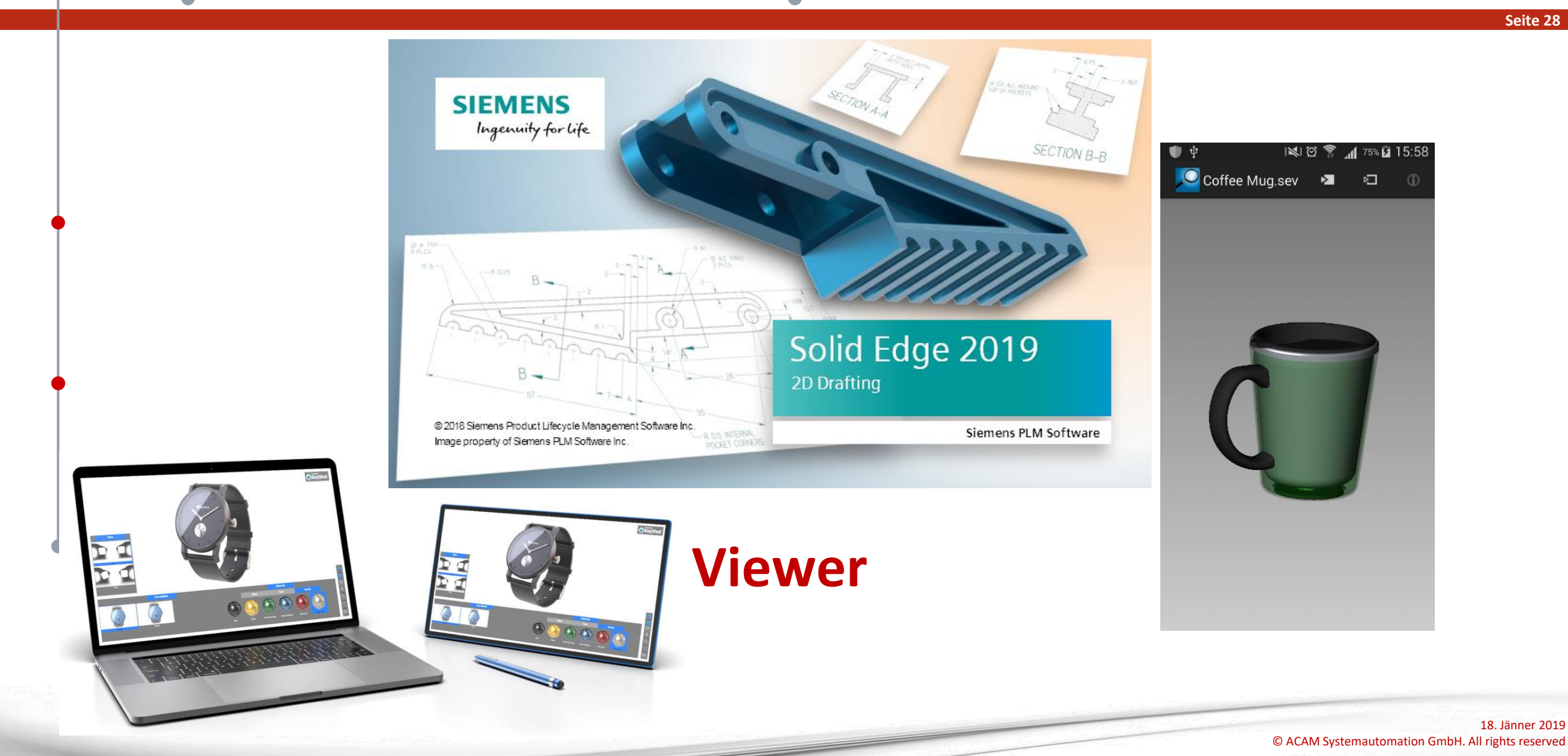

## Neu in ST10 - Solid Edge Free 2D – SE Viewer

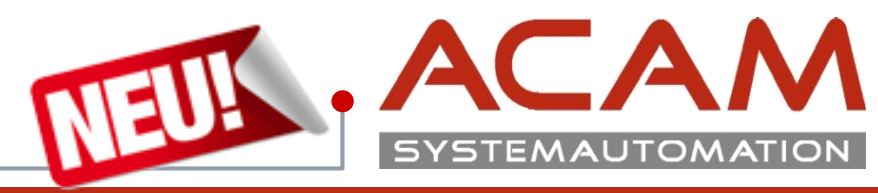

Seite 29

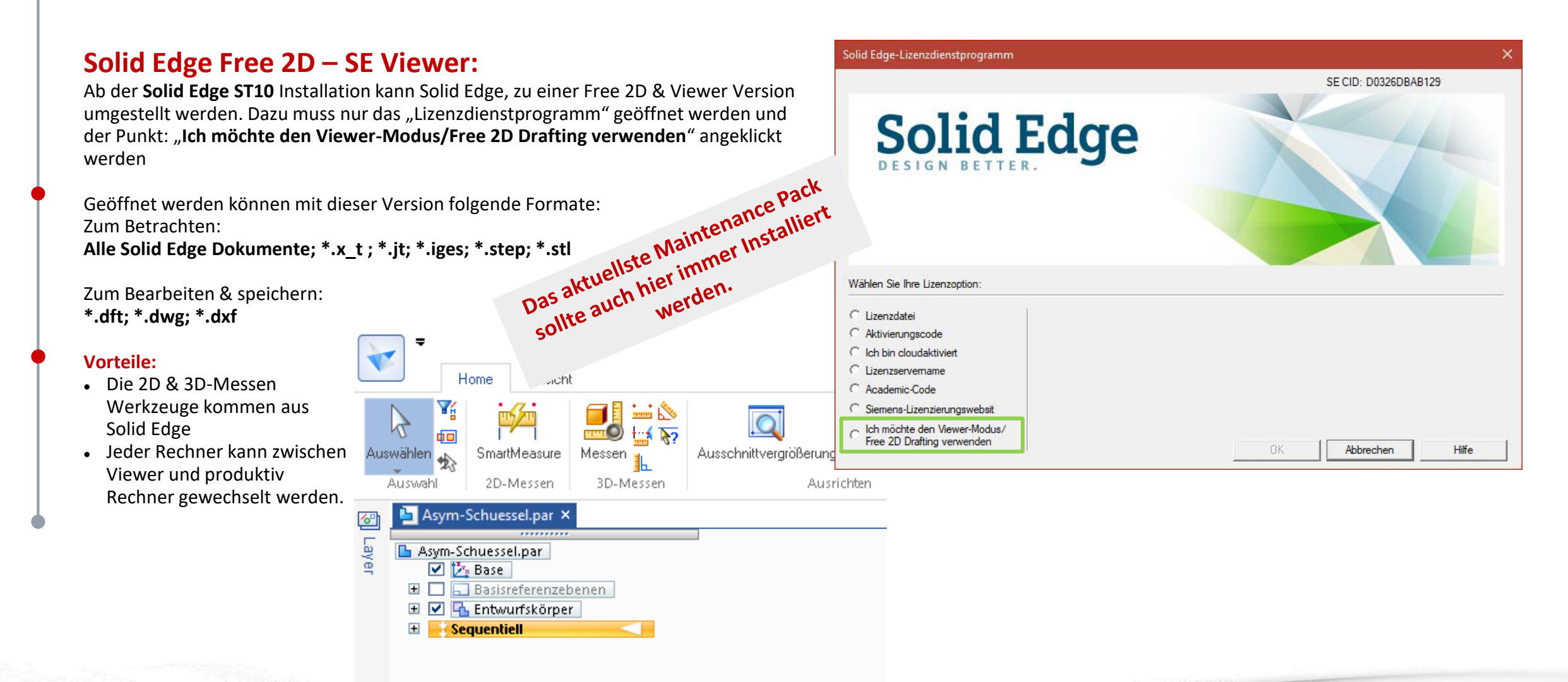

## **Solid Edge Mobile Viewer**

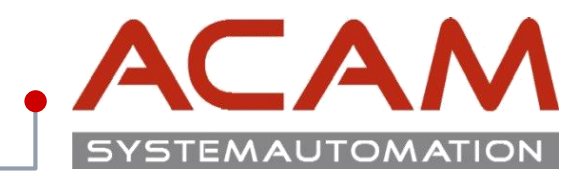

#### Seite 30

### **Solid Edge Mobile Viewer:**

Solid Edge Mobile Viewer gibt es in den **Stores** von **Android**; **Apple** und **Windows**.

Diese sind nur zum betrachten und drehen der Modelle.

Ein Messen ist nicht möglich!

Für das Betrachten dieser Dateien muss eine \*.sev Datei abgespeichert werden.

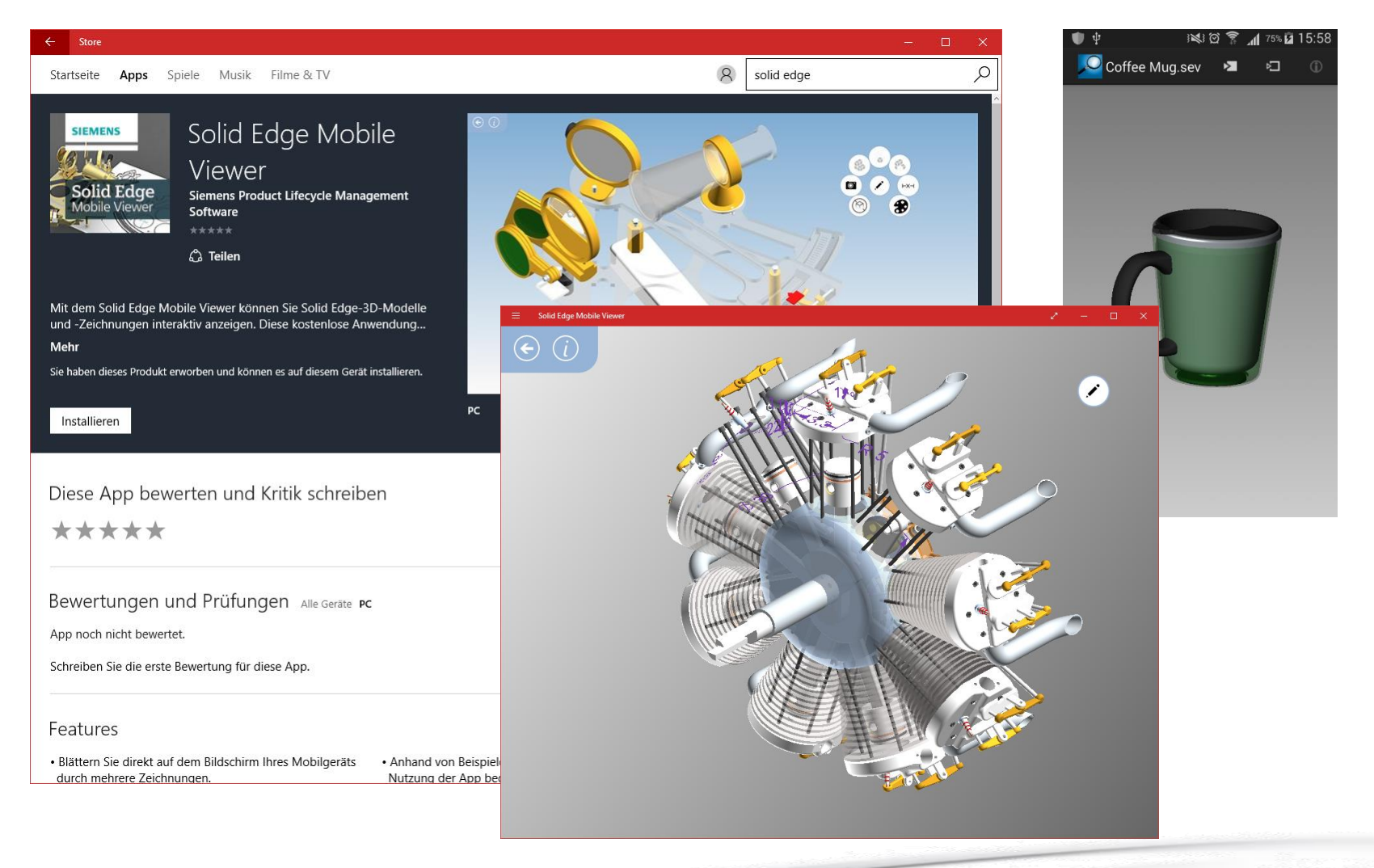

## **Keyshot Viewer**

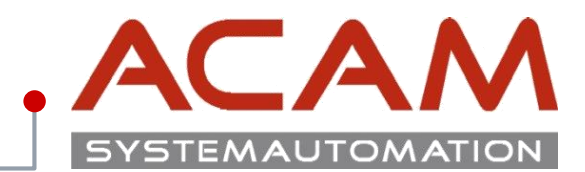

### Seite 31

## **Keyshot Viewer:**

### Für Windows und MAC

- Mit Solid Edge zeichnen
- im Keyshot Rendern
- Mit Keyshot Viewer präsentieren.

Die <u>Keyshot</u> Software kann \*.ksp Dateien abspeichern, welche mit dem <u>Keyshot Viewer</u> angezeigt werden können.

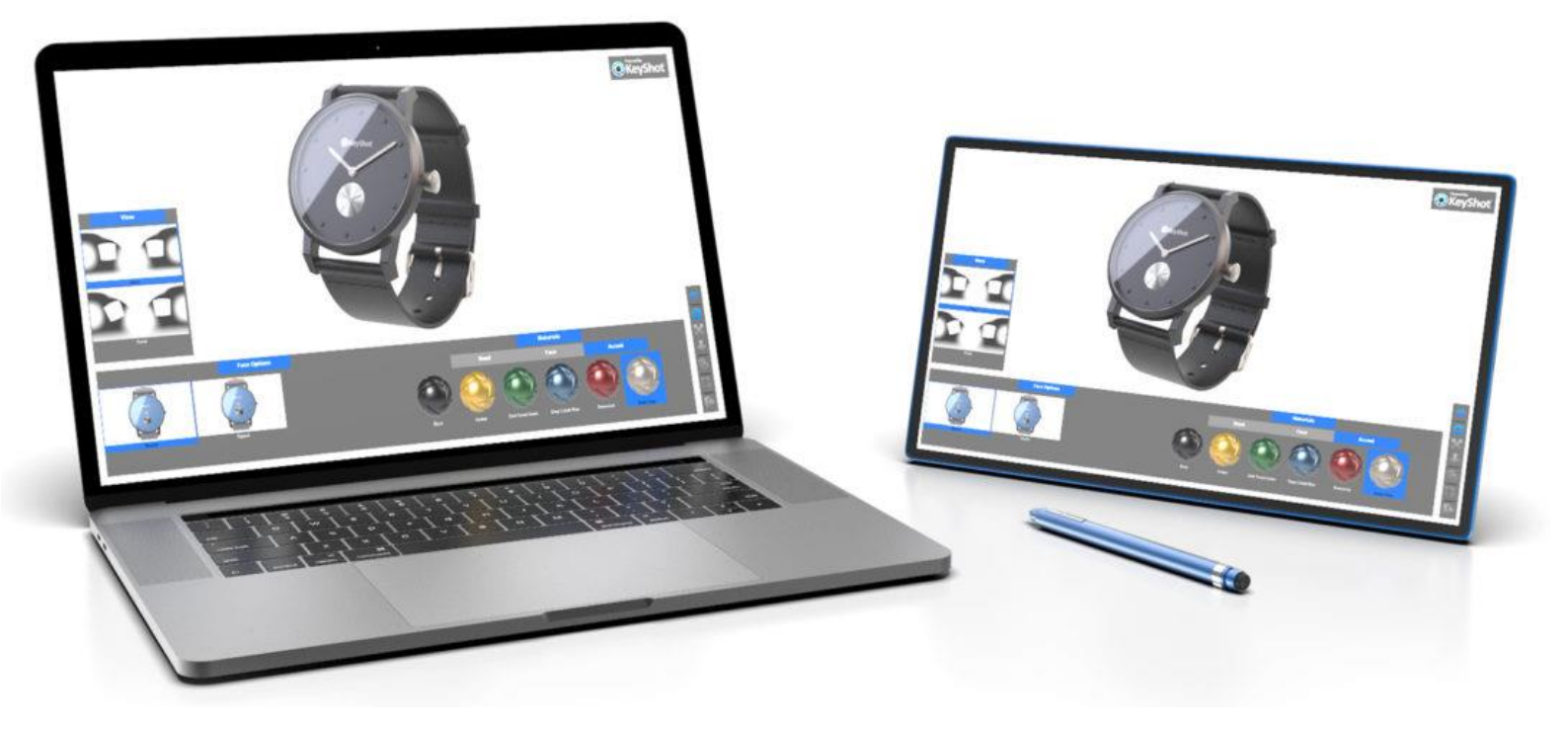

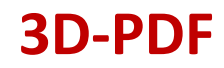

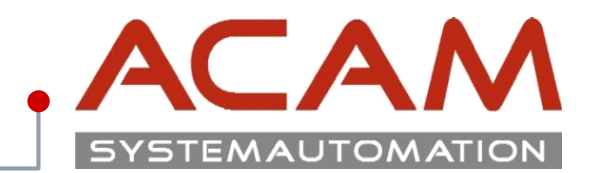

### Seite 32

### **3D-PDF:**

Aus **Solid Edge** können über **"Datei speichern Unter"** 3D-PDFs gespeichert werden.

Diese können mit **Adobe Acrobat, Adobe Reader 9** und **höher** geöffnet werden.

Mithilfe des kostenpflichtigen Adobe Acrobat können 3D-PDF

Dokumente wieder in **STEP** Dateien umgewandelt werden, um dann in einem **CAD Programm** wieder verarbeitet zu werden.

### Mit beiden können auch die Modelle abgemessen werden!

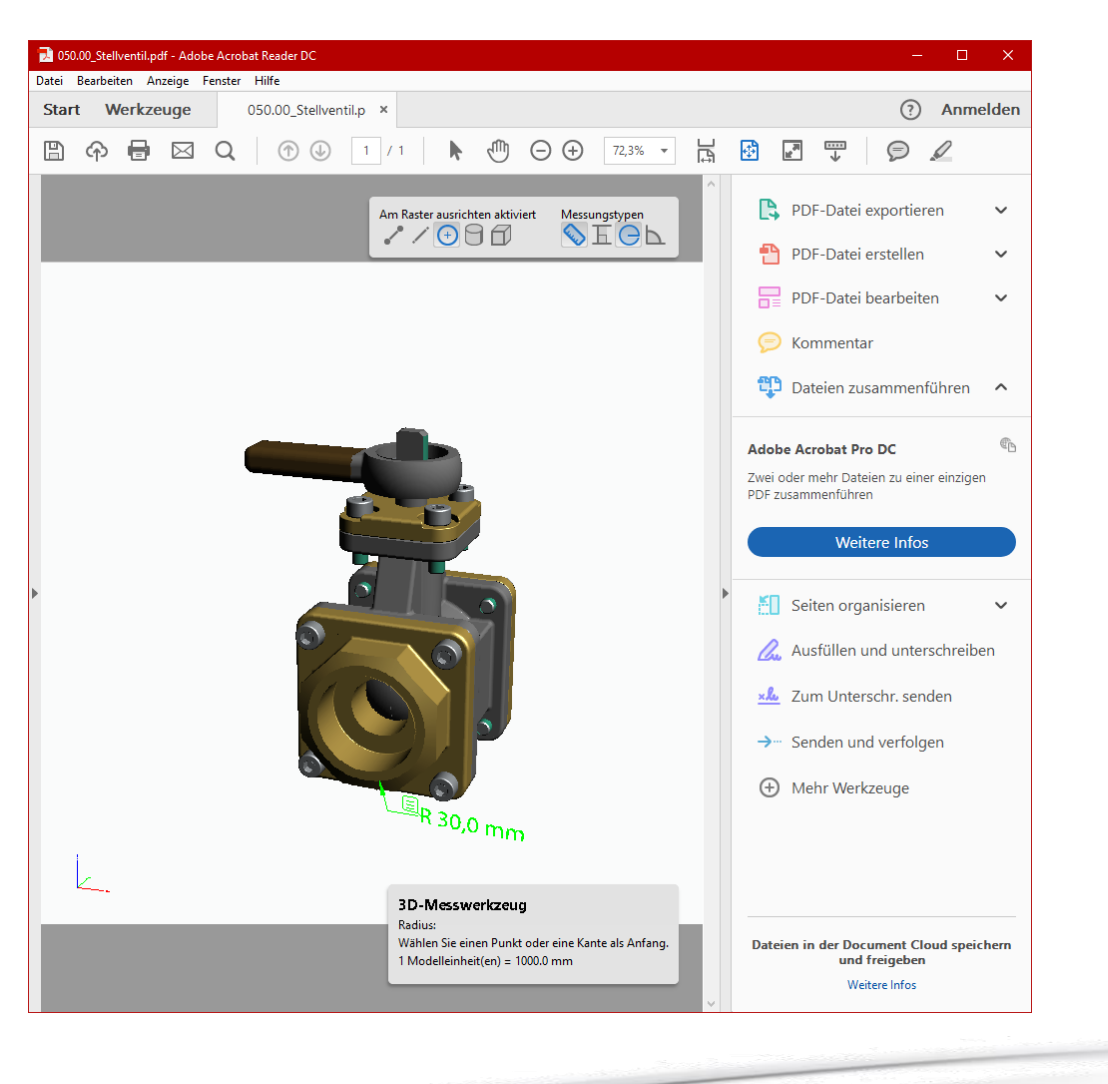